# HRS SAS 接口柜安装手册

哈尔滨宏宇数据软件有限公司 http://www.hydata.com 宏宇服务器硬盘性能评测系统 (HYDATA HDD Performance Rating System, 简称 HRS) 是全球首款嵌入区块链技术的精准评测系统, 评测全环节使用区块链时间戳加密技术, 输出 无法篡改专业报告, 软件支持服务器硬盘 (SAS、FC、SCSI, SSA), 支持批量修复与批量性 能评测, 使用工厂固件内测技术, 对主机 CPU 占用极少, 不依赖系统总线速度, 可测试从 1.5G/S 、3G/S、6G/S 、12GB/S、18GB/接口速度的硬盘, 单盘容量支持 9.1GB 至 16TB, 支持评测柜级联, 1-512 片硬盘同时测试, HRS 是硬盘交易和硬盘批量修复的全新的解决方 案。在 HRS 系统中, 用户可以进行硬盘的批量格式化、清除警告、龙维修、清除 G 表等操 作, 备份固件资源, 可根据不同固件版本自定义测试流程, 输出专业报告, 支持二维码扫描 枪与专用标签打印机、支持手机二维码验证、支持时间戳校验、是硬盘能测试环节全方位整 体解决方案。

HRS 是由软件及其硬件设备组成,其所有硬件的安装和维护都十分简单。

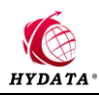

## 目录

| 概述 | <u></u> |                    | 1  |
|----|---------|--------------------|----|
| —、 |         | HRS 特点             | 1  |
| 二、 |         | HRS 全球首创独有技术       | 1  |
| 三、 |         | HRS 产品优势           | 1  |
| 四、 |         | HRS 初检流程图          | 1  |
| 五、 |         | HRS-SAS 接口柜硬件及安装   | 3  |
|    | 5.1     | HRS-SAS 接口柜规格参数    | 3  |
|    | 5.2     | 打开 HRS-SAS 接口柜包装箱  | 3  |
|    | 5.3     | HRS-SAS 接口柜电源      | 6  |
|    | 5.4     | 在机架中安装 HRS-SAS 接口柜 | 7  |
|    | 5.5     | 安装磁盘驱动器            | 9  |
|    | 5.6     | 数据和管理连接            | 11 |
|    | 5.7     | 设置电缆连接             | 13 |
|    | 5.8     | 连接电源               | 16 |
| 六、 |         | 保养与维护              | 19 |
|    | 6.1     | 更换电源               | 19 |
|    | 6.2     | 更换 I/O 模块          | 19 |
|    | 6.3     | 更换冷却风扇             | 20 |
| 七、 |         | HRS 软件截图           | 22 |
| 八、 |         | 专业硬盘测试报告样版         | 30 |
|    |         |                    |    |

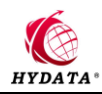

## 一、 HRS 特点

- ◆ 专业性
   顶级硬件 OEM 出品商
   ◆ 可信任性
- 区块链时间戳技术全程护航◆ 时间戳技术自带离线时间戳技术,不依赖网络时钟
- ◆ 区块链技术 全环节评测结果动态加密
- ◆ 工厂技术固件, 使用宏宇十五年的固件控制工厂技术模式
- ◆ 公正、专业评测
   离线加密结果可检验,权威可信任报告

## 二、 HRS 全球首创独有技术

◆ 时间戳技术、区块链技术、工厂技术固件

## 三、 HRS 产品优势

- ✦ HRS 能够处理小型计算机 IBM, HP, DELL、及专业云存储 EMC、NETAPP、SUN 的坏 损硬盘的检测与修复工作,时刻保持硬盘健康状态。
- ♦ HRS 可以满足传统环境中硬盘修复与评测业务应用的需求。
- ◆ 使用更多硬盘测试柜级联盘位(最多支持 512 片)提高了连接性,适应不断增加的硬 盘检测修复负荷的大数据时代。

## 四、 HRS 初检流程图

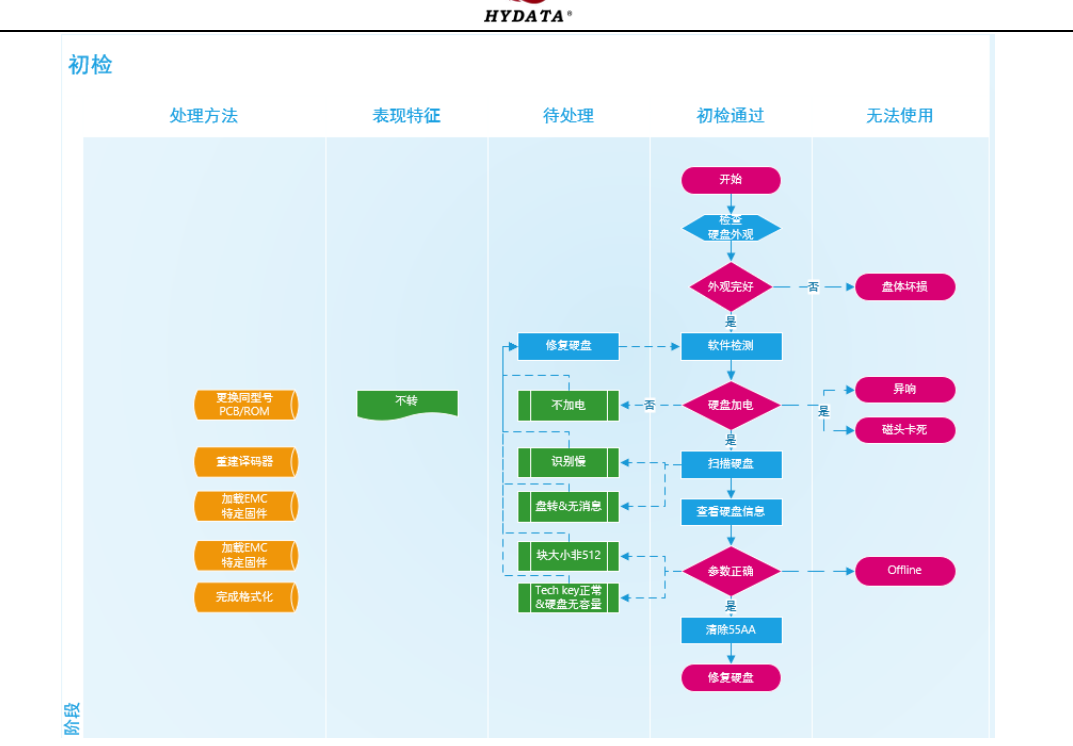

▲HRS 初检流程图 1

初检

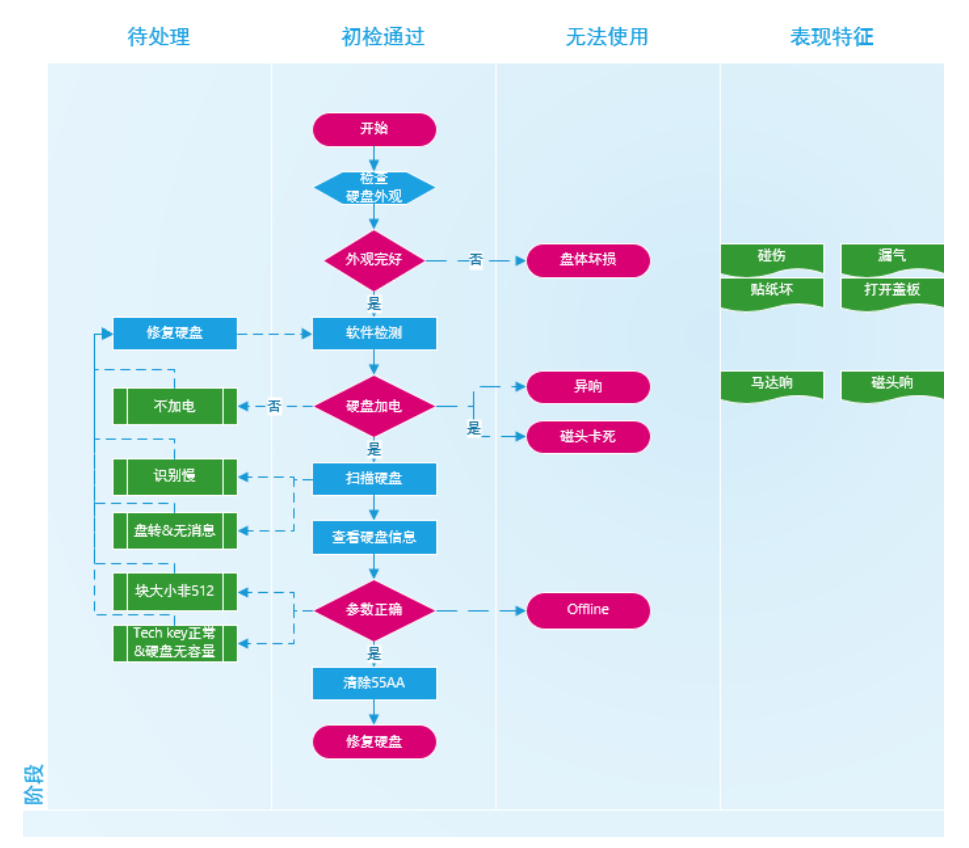

▲ HRS 初检流程图 2

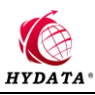

## 五、 HRS-SAS 接口柜硬件及安装

### 5.1HRS-SAS 接口柜规格参数

|      |              | HRS-SAS 接口柜                |  |  |  |  |
|------|--------------|----------------------------|--|--|--|--|
| 技术参数 |              |                            |  |  |  |  |
|      | 硬盘位          | 16 盘位                      |  |  |  |  |
| 存储能力 | 最大级联数        | 32 柜                       |  |  |  |  |
|      | 硬盘物理参数       | 3.5 英寸、2.5 英寸 SAS; SATA;   |  |  |  |  |
|      | 硬盘物理接口速度     | 1.5G~18G                   |  |  |  |  |
|      | 内部传输         | 1.5G~3G、6G、12G、18G 或更高     |  |  |  |  |
|      | 外部传输         | 3G/s                       |  |  |  |  |
|      | 村士昌应母町 2 \ 2 | 9.1G~16TB 或更高              |  |  |  |  |
|      | 3A3          | SATA 支持最高 2TB (受 SAS 协议限制) |  |  |  |  |
|      | 电源模块         | 2x450W 支持热插拔               |  |  |  |  |
| 伊由西式 | 电源要求         | 100~240VAC, 47~63Hz        |  |  |  |  |
| 供电女水 | 最大电流         | 8A (100V); 4A (240V)       |  |  |  |  |
|      | 系统风扇         | N+1 冗余设计                   |  |  |  |  |

| 硬件规格 |        |                                         |
|------|--------|-----------------------------------------|
|      | 外形尺寸   | 3U, 460.5mm (W) x446.2mm (D) x131mm (H) |
|      | 产品重量   | 15.8kg±5%                               |
|      | 工作环境温度 | +10°C~+35°C                             |
| 物理特性 | 工作环境湿度 | +20%~+80%(无冷凝)                          |
|      | 贮存环境温度 | -40°C~+70°C                             |
|      | 贮存环境湿度 | +10%~+95%(无冷凝)                          |
|      | 海拔高度   | -60m~+3000m                             |
| 产品认证 | 认证标准   | CB, CE, FCC-class-A, UL, RoHS           |

注:本产品规格有任何变更,以最终产品为准。

### 5.2打开 HRS-SAS 接口柜包装箱

HRS-SAS 接口柜包装箱包含了下列物品:

- ♦ HRSEXP900-16 单元
  ♦ HRSSFF8088SAS 接口线
- ♦ 3.5&2.5 英寸硬盘螺丝
  ♦ HRS-SAS 双通道适配卡

#### HRS-SAS 接口柜正面视图

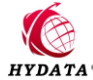

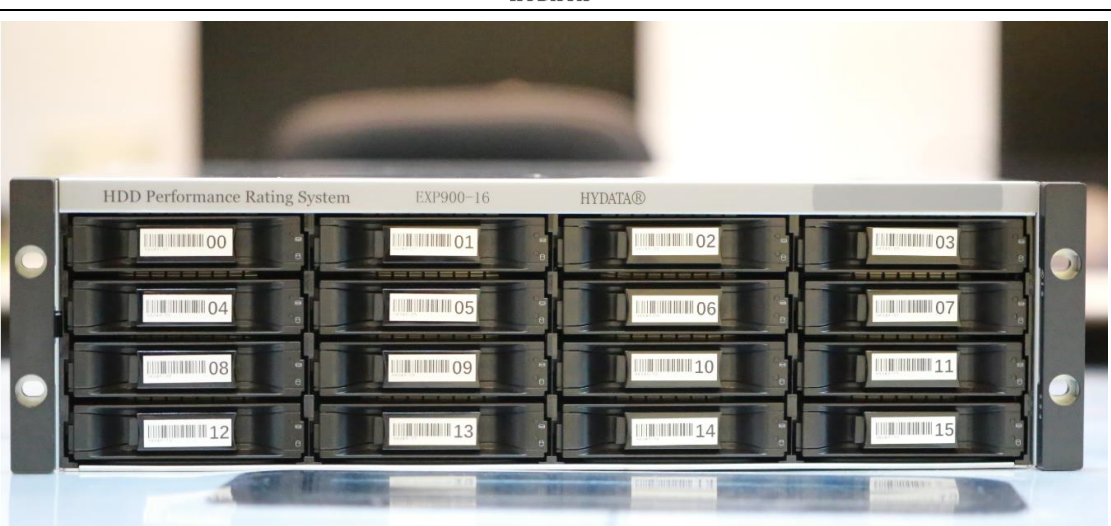

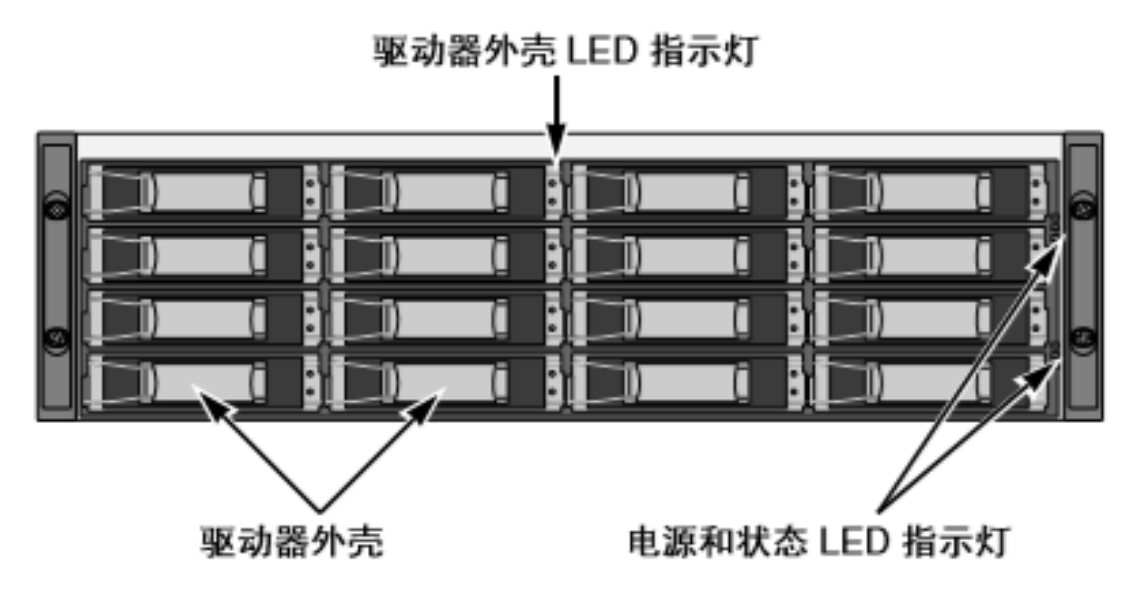

HRS-SAS 接口柜背面视图

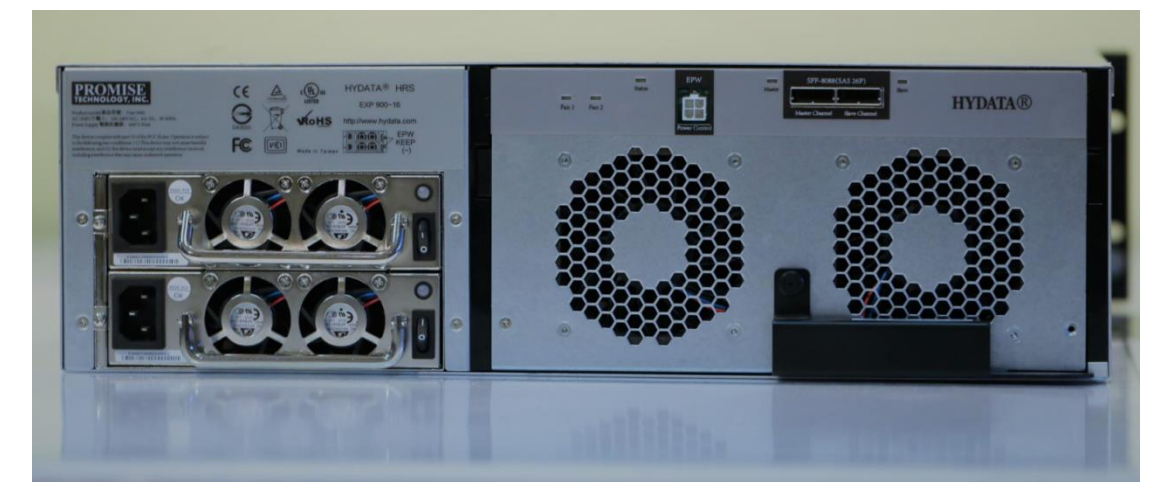

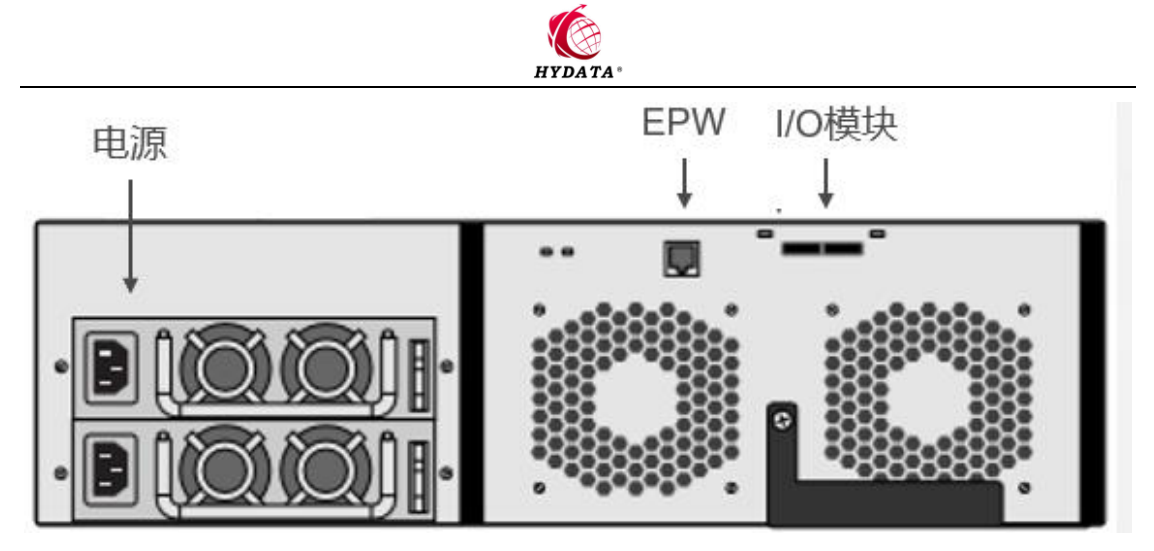

其他附件

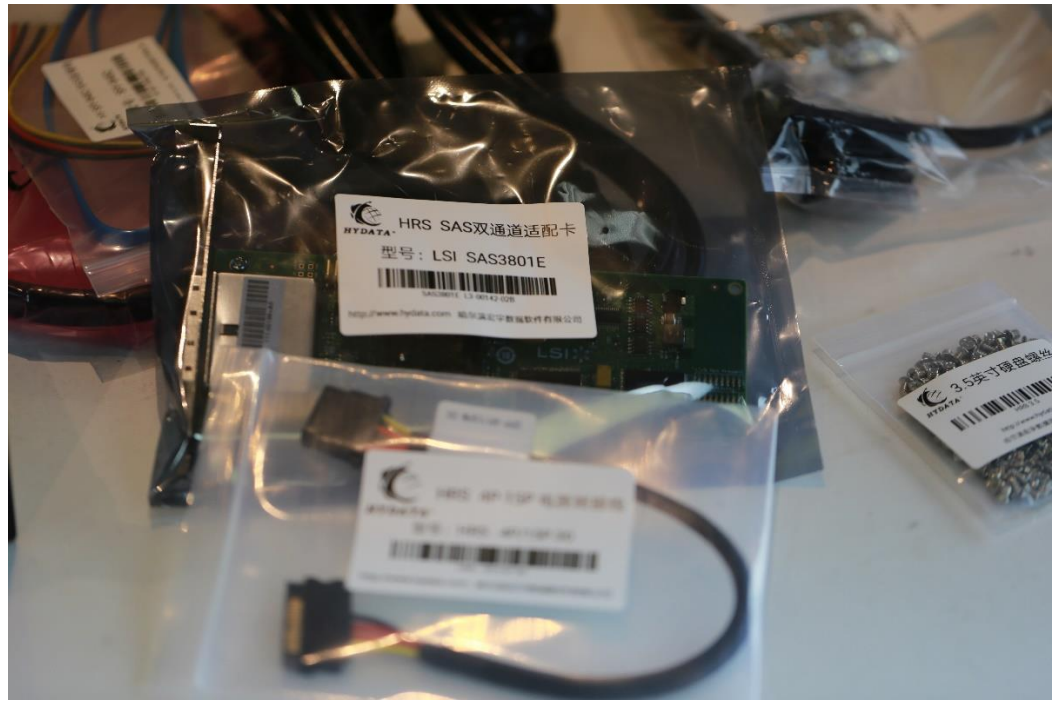

▲HRS-SAS 双通道适配卡

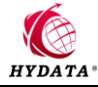

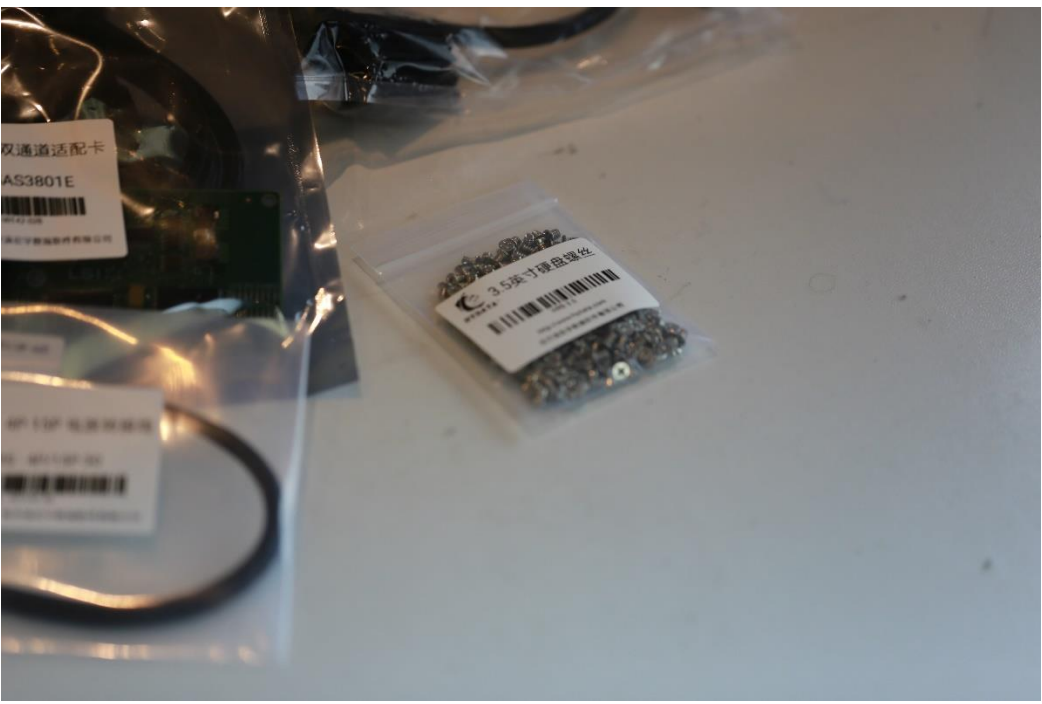

#### ▲ 3.5 英寸硬盘螺丝

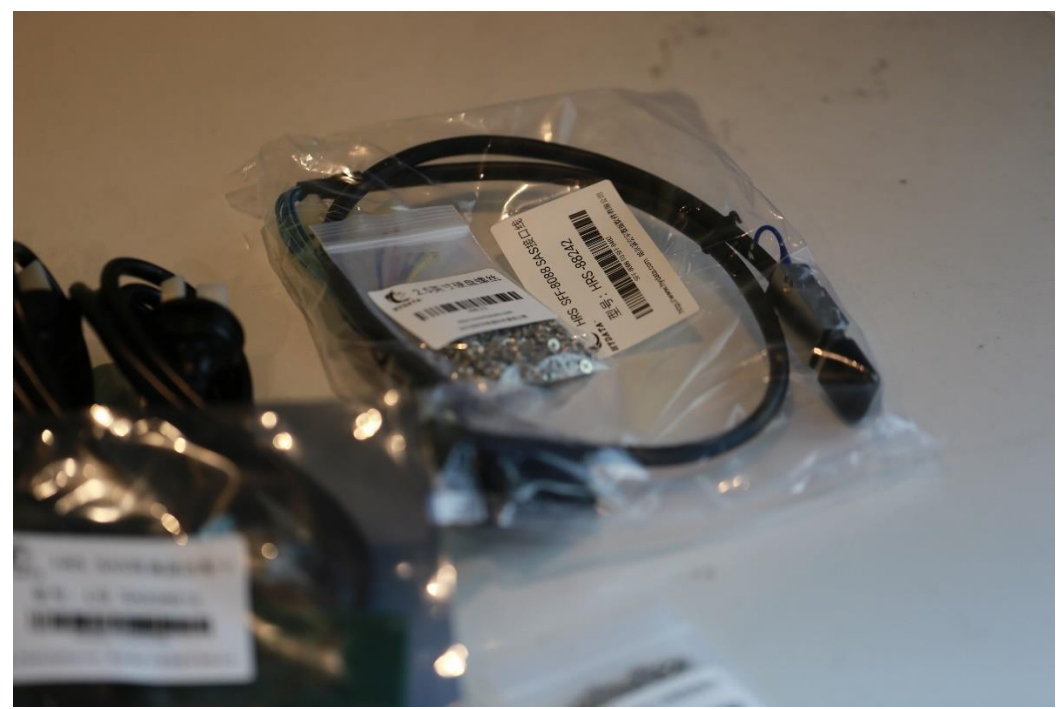

▲HRS-SFF8088-SAS 接口线

### 5.3HRS-SAS 接口柜电源

HRS-SAS 接口柜所使用的电源是全汉台湾原产双冗余 **450W\*2 服务器**电源,有效的能 源效率可提高电源利用,减少功率损耗与热能输出,相对的也延长电源供应器寿命及降低散 热装置支出,满足用户对高质量环保节能产品需求。为测试硬盘提供高品质、稳定的电源供 应。

哈尔滨宏宇数据软件有限公司

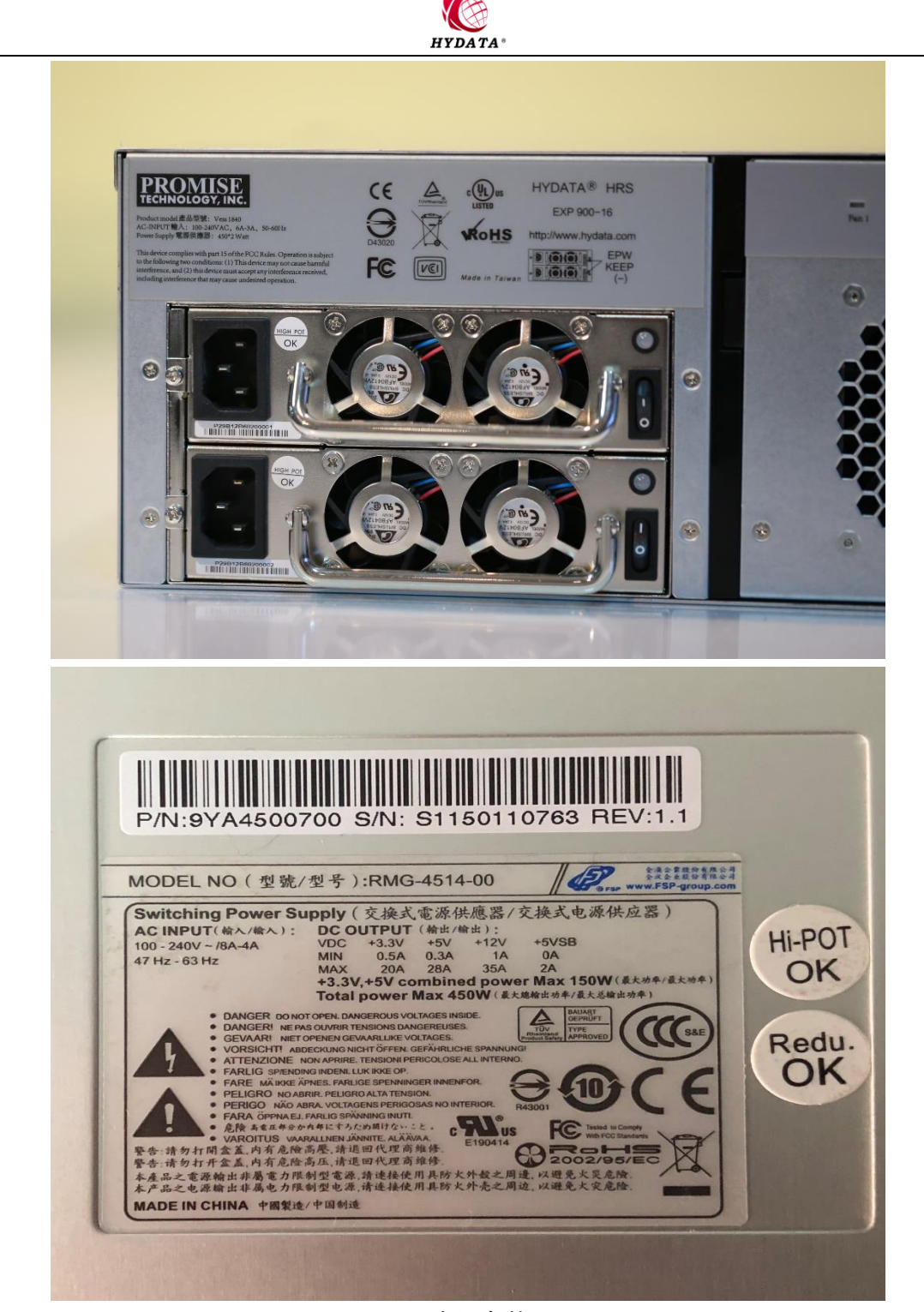

▲电源参数

### 5.4在机架中安装 HRS-SAS 接口柜

使用现有导轨将 HRS-SAS 接口柜安装到机架上。

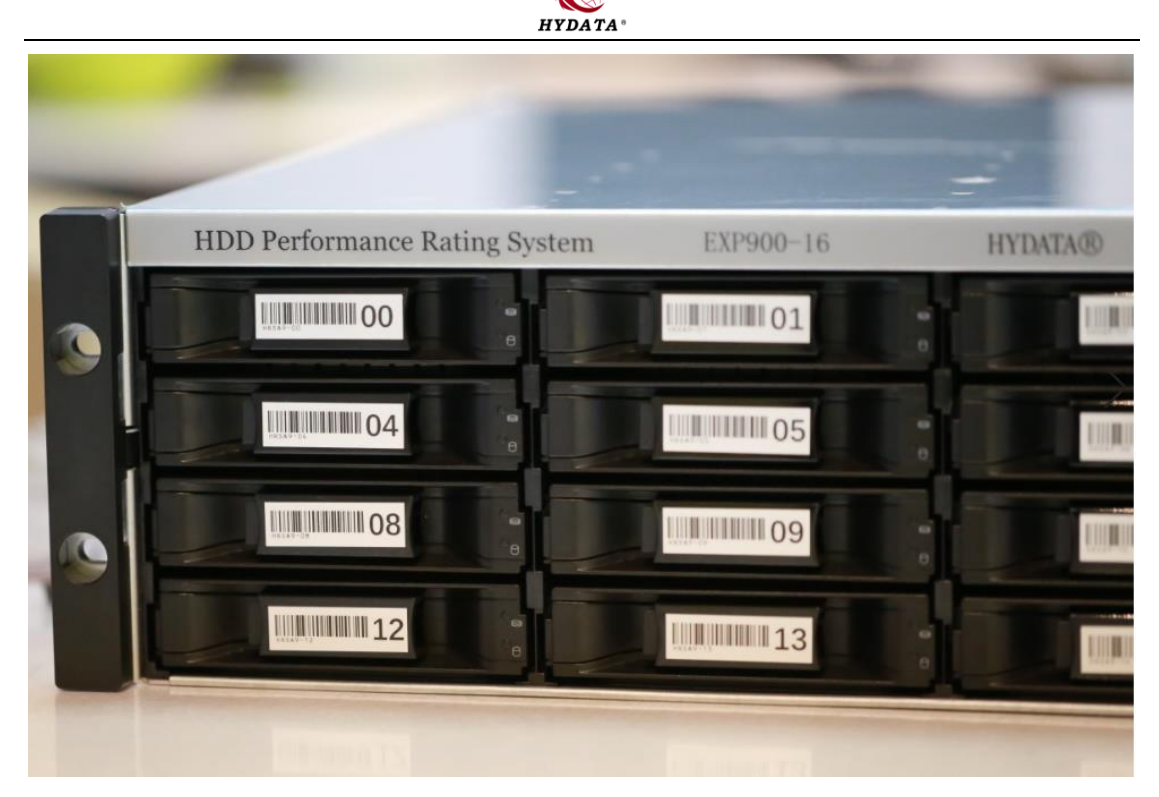

在有可用导轨的机架中安装 HRS-SAS 接口柜

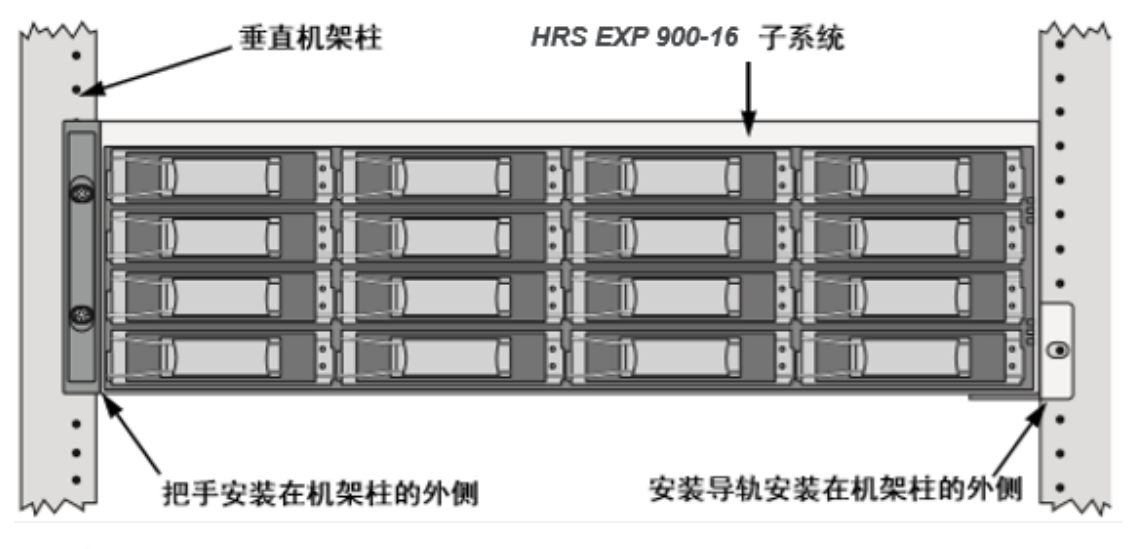

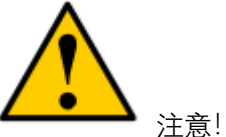

- ◆ 至少需要两个人来安全地抬起,放置和将 HRS-SAS 接口柜连接到机架系统中。
- ◇ 请勿通过把手, 电源或 I/O 模块来抬起或搬移 HRS-SAS 接口柜。请抓住 HRS-SAS 接口 柜本身。
- ◆ 仅由熟悉安装过程的技术员才能安装 HRS-SAS 接口柜。
- 1. 请检查机架系统中的安装导轨是否符合。

http://www.hydata.com

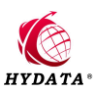

- 2. 如果有需要请调整安装导轨的长度。
- 使用来自机架系统的安装螺钉将安装导轨组件连接到机架柱的外面,请确认底部的支持 面朝内。
- 4. 拧紧调整螺钉和连接螺钉。
- 5. 将 HRS-SAS 接口柜放在导轨上。
- 使用来自机架系统的安装螺钉通过每个把手将 HRS-SAS 接口柜固定到机架。
   机架固定部件图

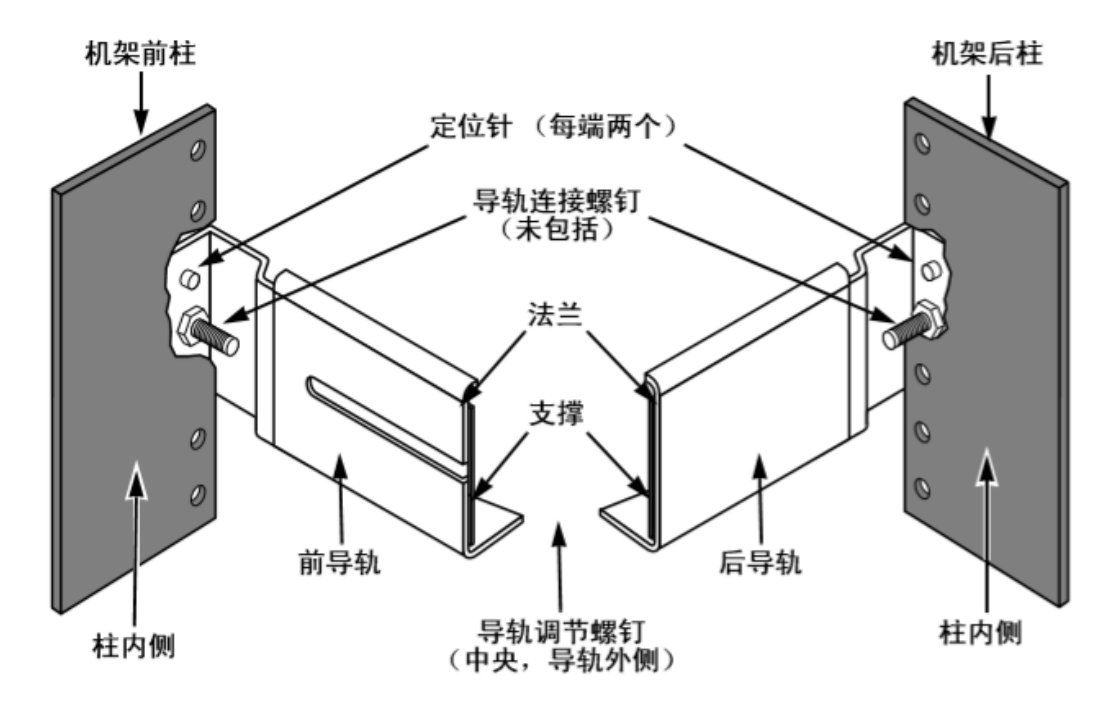

### 5.5安装磁盘驱动器

可用待修复的 SAS 或 SATA 硬盘驱动器装入 HRS-SAS 接口柜,请尽量安装相同型号和 容量的硬盘驱动器。

#### 驱动器插槽编号

可以将待修复的硬盘驱动器安装到 HRS-SAS 接口柜机壳内的任何插槽中。下图显示 HRS-SAS 接口柜的驱动器是如何编号的。

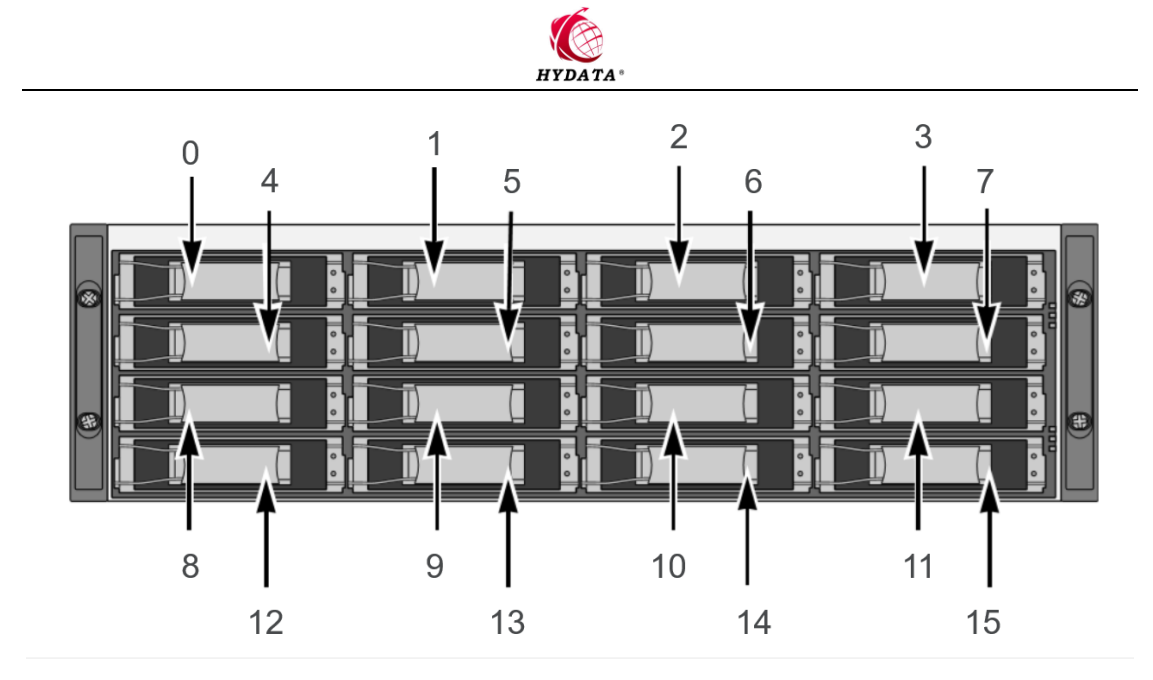

▲HRS-SAS 接口柜驱动器插槽编号

#### 安装硬盘驱动器

- 1. 卸下硬盘驱动器托架。
- 2. 小心地将硬盘放在驱动器托架外壳的前面,这样在边上的螺孔朝上。
- 3. 将螺钉穿过驱动器托架的孔并插入硬盘驱动器的侧面。
  - 仅安装与 HRS-SAS 接口柜一起提供的反向螺钉。
  - 每个驱动器安装四颗螺钉。
  - 将每颗螺钉拧紧,请勿拧得过紧。
- 4. 将驱动器外壳重新安装回 HRS-SAS 接口柜机箱。

重复步骤1至3直至所有硬盘驱动器安装好。

安装在驱动器外壳中的硬盘驱动器

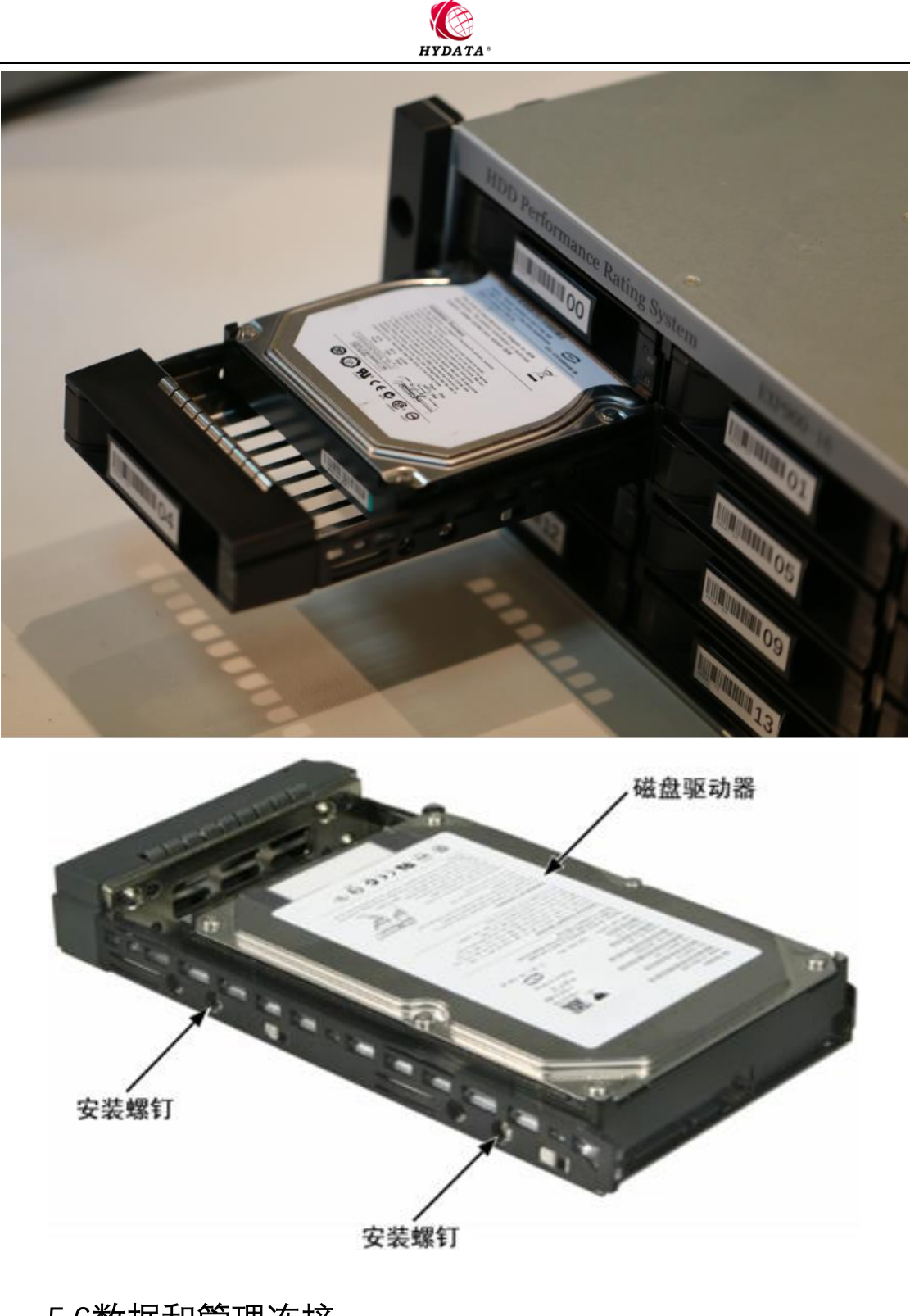

## 5.6数据和管理连接

HRS-SAS 接口柜连接示意

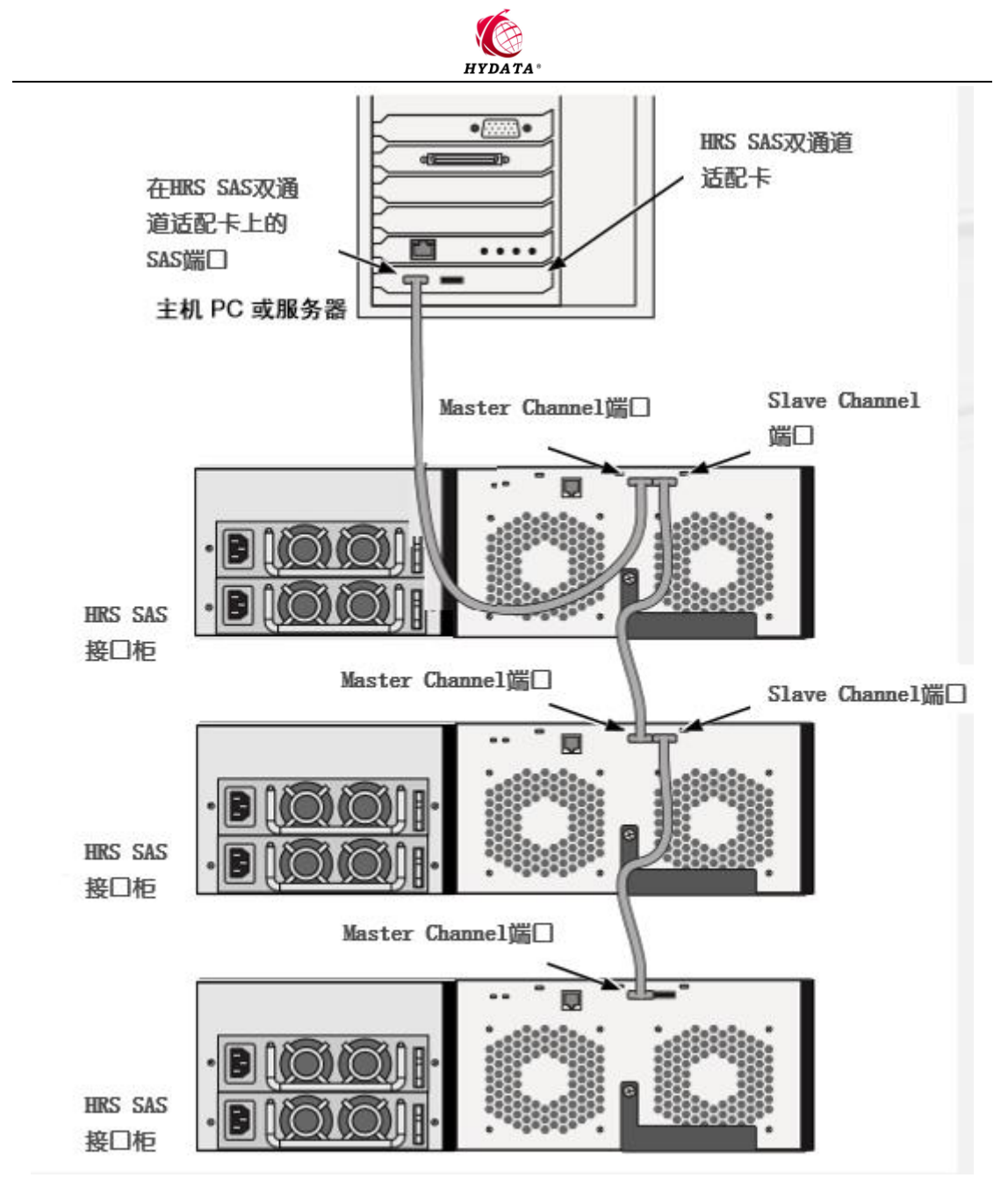

要建立硬盘修复连接:

- 1. 连接 HRS-SFF8088-SAS 接口线的一端到第一个 HRS-SAS 接口柜的 I/O 模块上的 Master-Channel 端口。
- 2. 连接 HRS-SFF8088-SAS 接口线的另一端到第二台 HRS-SAS 接口柜的 I/O 模块上的 Slave-Channel 端口。
- 3. 连接第二个HRS-SAS接口柜的I/O模块的 Master-Channel 端口到第三个HRS-SAS 接口柜的I/O 模块上的 Slave-Channel 端口。
- 4. 将第三台 HRS-SAS 接口柜的 I/O 模块的 Master-Channel 端口连接到主机计算机的 HRS-SAS 双通道适配卡。

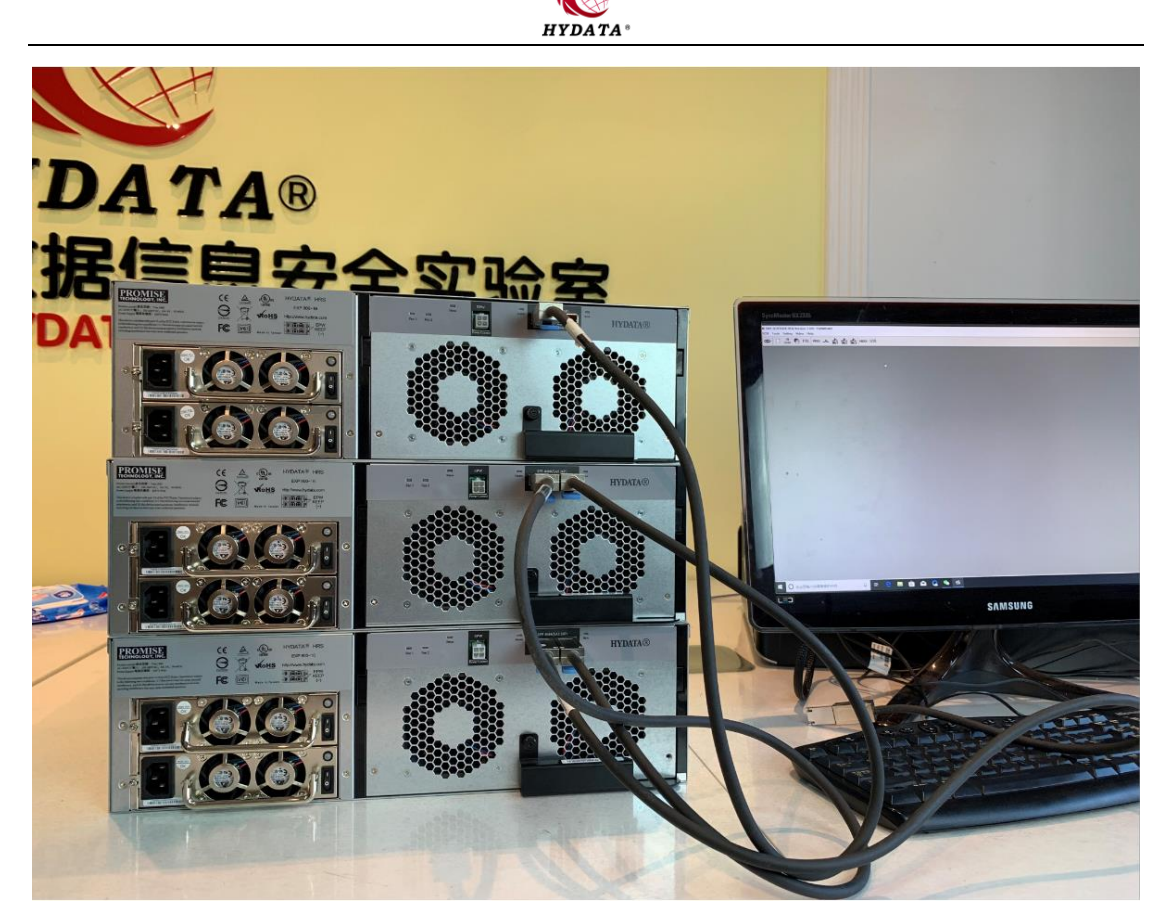

#### ▲HRS-SAS 接口柜连接示意

### 5.7设置电缆连接

使用来自 HRS-SAS 接口柜其他附件中的 HRS 电源控制线,一端连接在主机计算机中的 DRT-SCSITOOL 输出端接口。

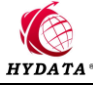

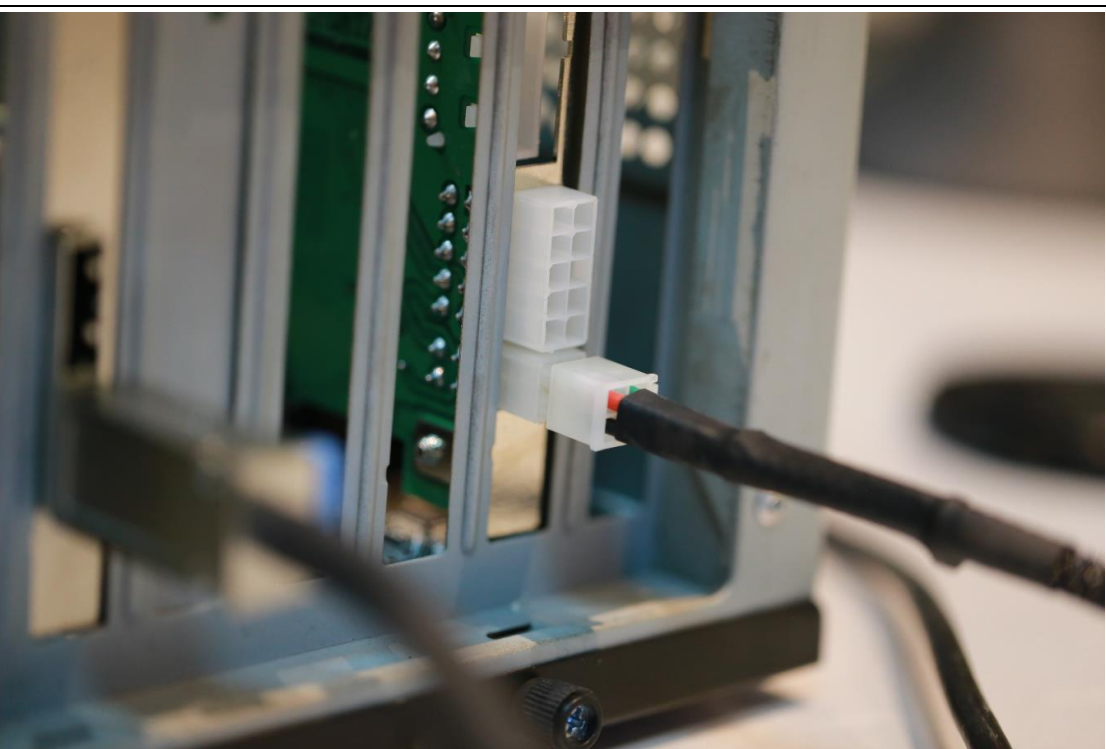

HRS电源控制线的另一端连接到HRS-SAS接口柜I/O模块的EPW-Power-Control接口。 连接时需要按住HRS电源控制线上的卡扣,稍加用力推入HRS-SAS接口柜I/O模块的 EPW-Power-Control接口。

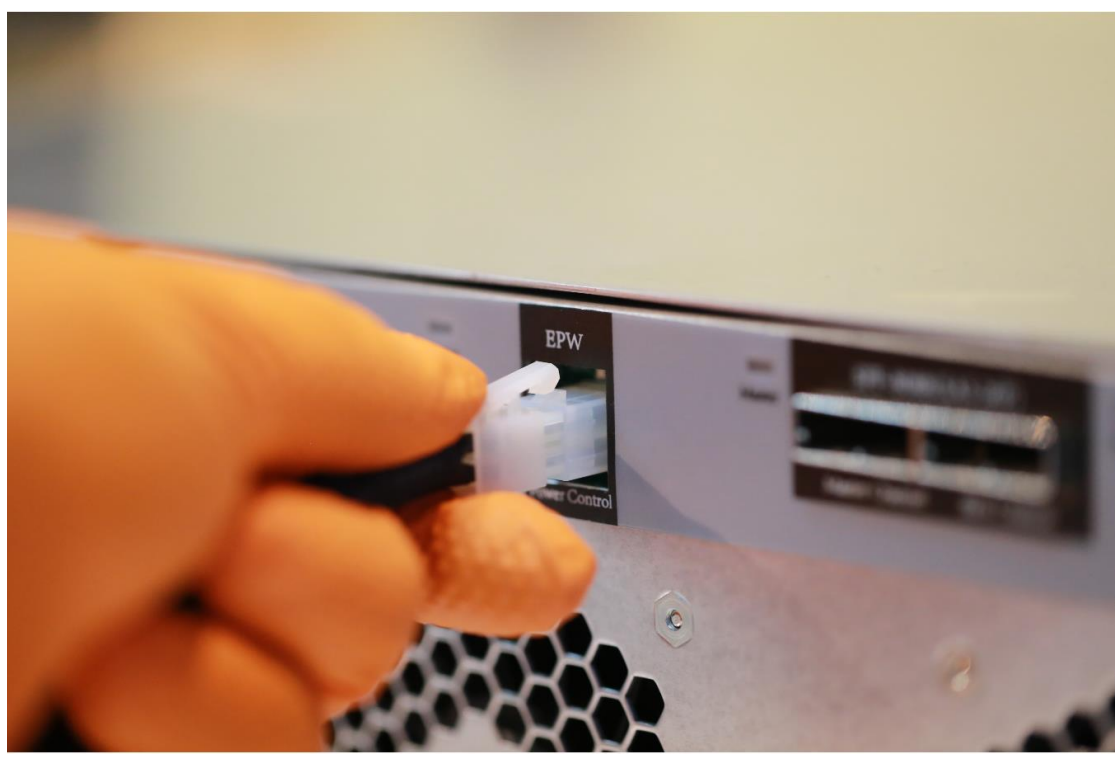

将来自HRS-SAS接口柜其他附件中的HRS-SFF8088-SAS接口线一端连接到主机计算机的HRS-SAS双通道适配卡接口。

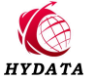

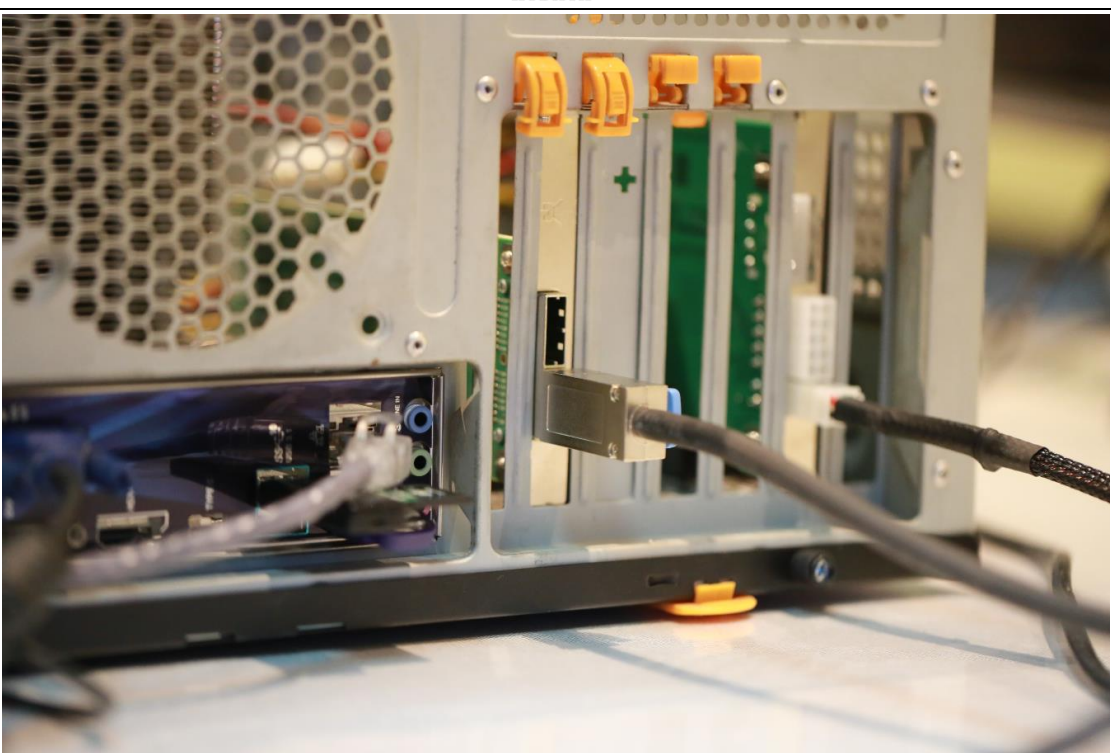

HRS-SFF8088-SAS 接口线的另一端连接到 HRS-SAS 接口柜 I/O 模块的 SFF-8088(SAS 26P)标有 Master-Channel 接口。

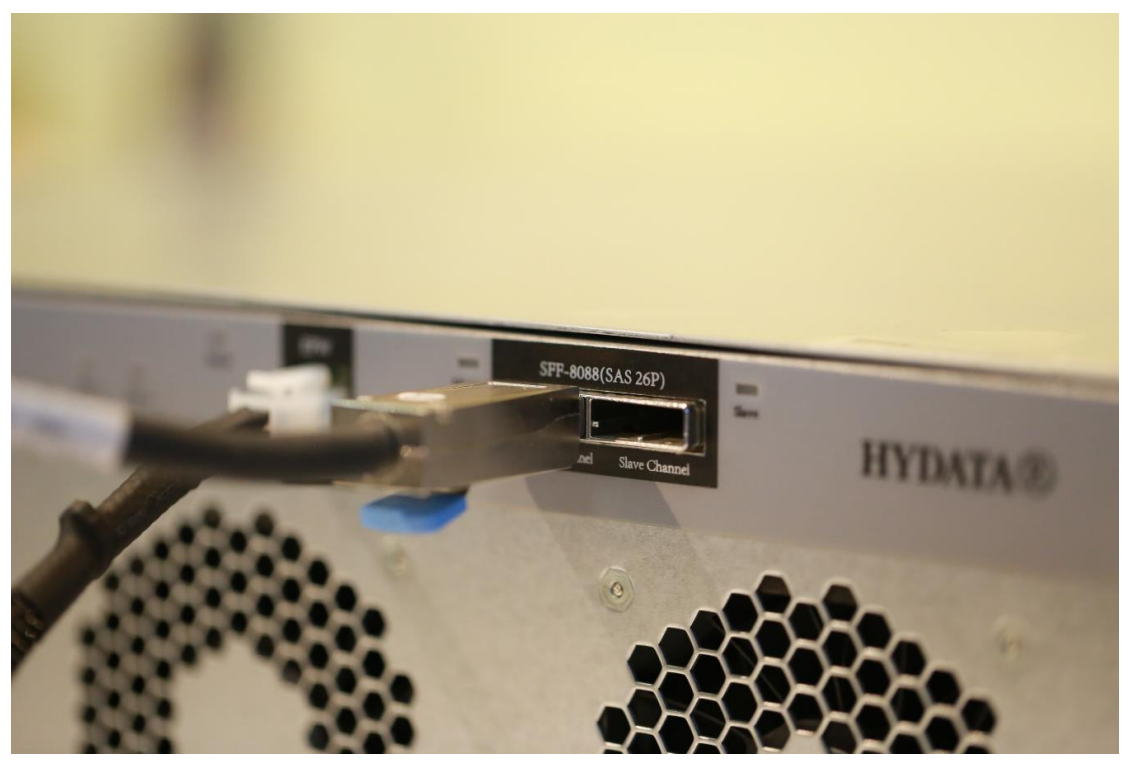

HRS-SAS 接口柜电缆连接后的全局样式,上面是主机计算机,下面是 HRS-SAS 接口柜。

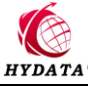

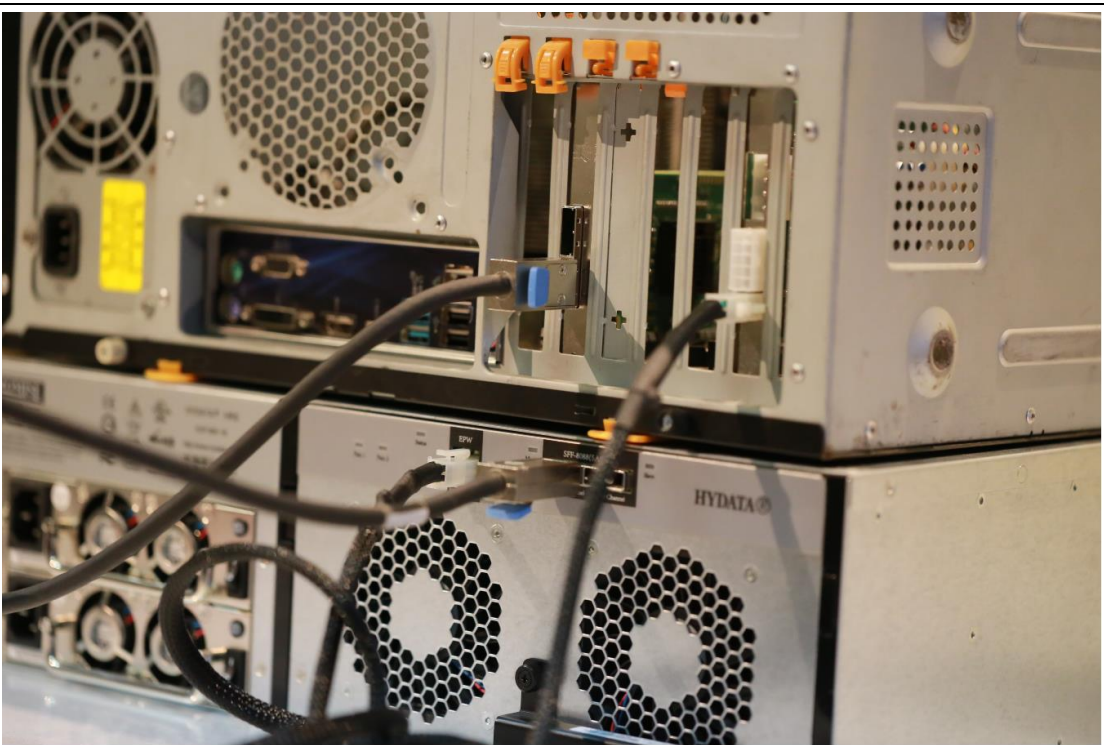

## 5.8连接电源

将 HRS-SAS 接口柜机柜背面的电源电缆插入到电源插座中并打开电源。

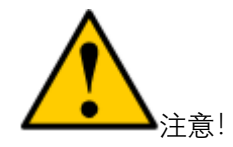

要使用 HRS-SAS 接口柜的 EPW 电源控制,需要将电源开关处于下图所示状态。

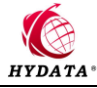

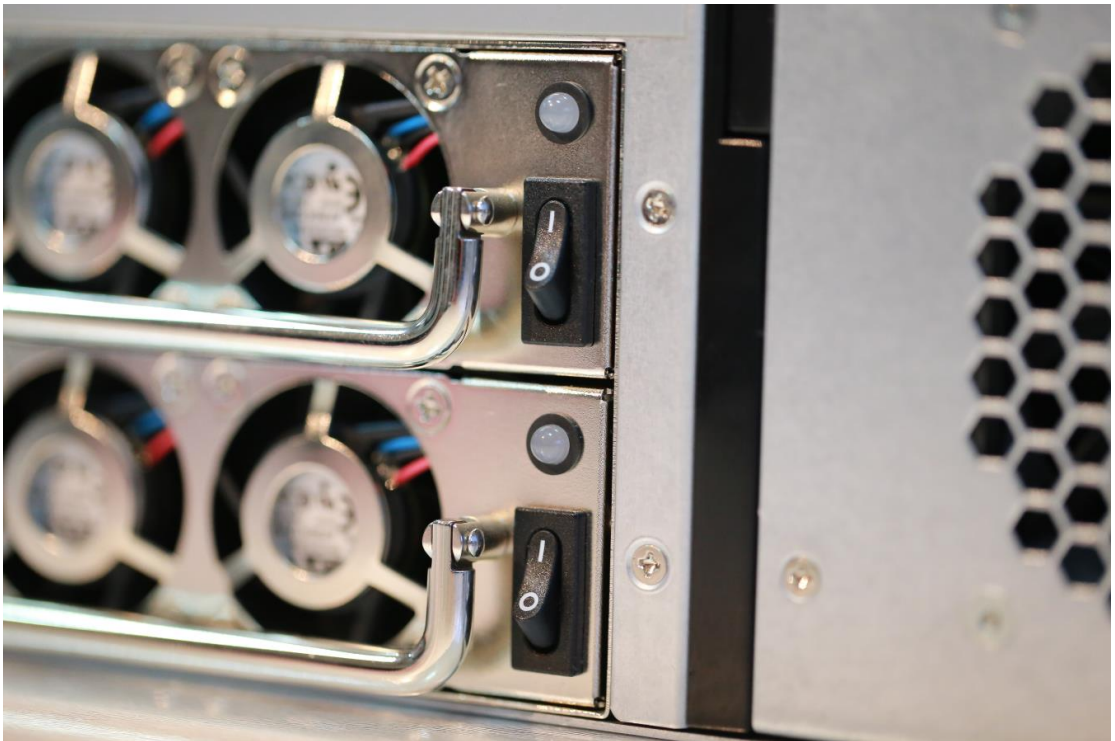

如果电源打开了,机柜前面板 LED 指示灯、控制器 LED 指示灯和硬盘驱动器 LED 指示灯会亮。

#### 前面板 LED 指示灯

当启动完成并且 HRS-SAS 接口柜工作正常:

- ◆ 电源、全局机柜状态指示灯显示稳定的绿色。
- ◆ 当有控制活动时控制器活动 LED 指示灯闪烁绿色。

HRS-SAS 接口柜前面板指示灯显示

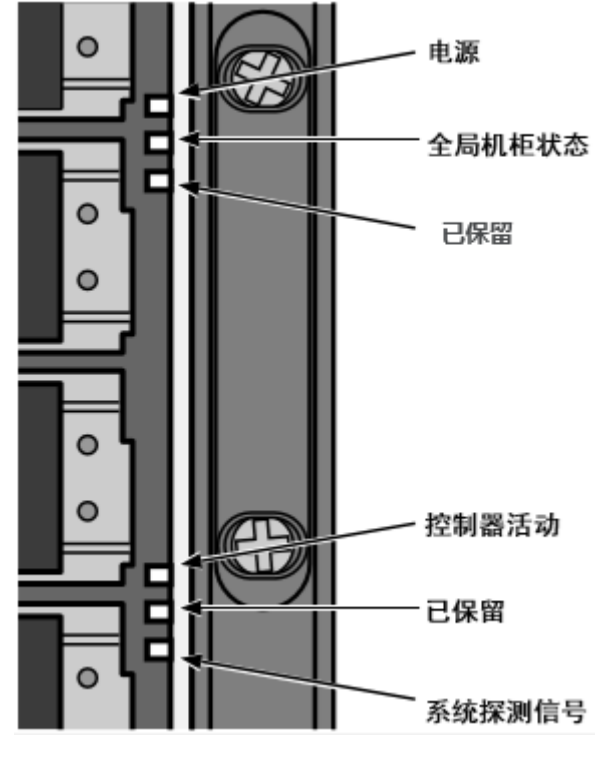

http://www.hydata.com

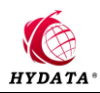

#### I/O 模块 LED 指示灯

当引导完成时 HRS-SAS 接口柜工作正常:

- ◆ 风扇 LED 指示灯显示稳定绿色。
- ◆ 当有活动时 Master-Channel/Slave-Channel 端口 LED 指示灯闪烁。

#### HRS-SAS 接口柜 I/O 模块 LED 指示灯

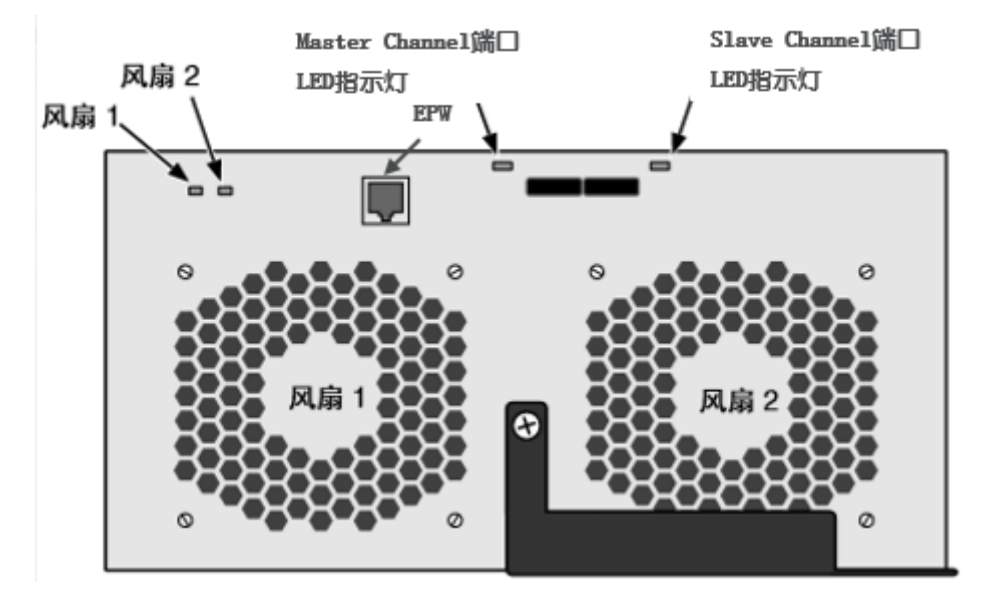

#### 硬盘驱动器 LED 指示灯

在每个驱动器外壳上面有两个 LED 指示灯,他们报告硬盘驱动器的存在、驱动器的活动和当前条件。

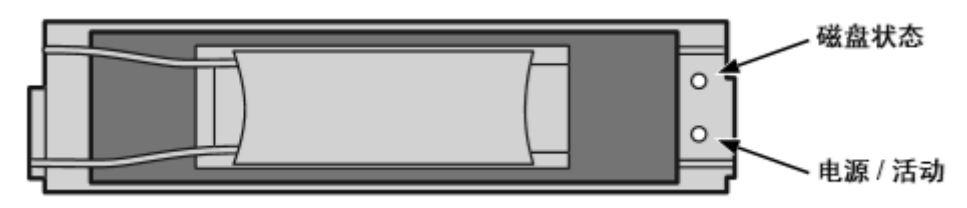

HRS-SAS 接口柜磁盘驱动器外壳 LED 指示灯

如果在外壳中有硬盘驱动器,电源/活动 LED 指示灯显示绿色。否则,电源/活动 LED 指示灯仍然为暗。电源/活动 LED 指示灯在驱动器活动期间闪烁。

当硬盘已配置时磁盘状态 LED 指示灯显示绿色。

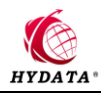

## 六、 保养与维护

### 6.1更换电源

HRS-SAS 接口柜的冗余电源设计为现场可更换单元。无需从机架上卸下 HRS-SAS 接口 柜即可更换电源。

HRS-SAS 接口柜更换电源

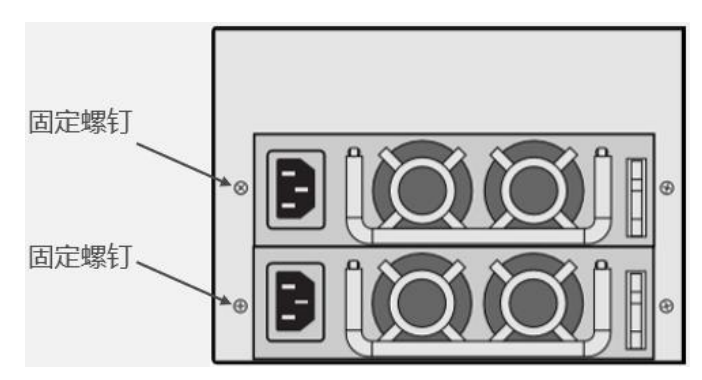

#### 卸下旧电源

要拆除旧电源

- ◆ 确认电源指示灯为琥珀色或红色。
- ◆ 关闭计划更换的电源。
- ◆ 拔下电源线。
- ◆ 松开并拆下电源左侧的固定螺钉。
- ◆ 将电源从 HRS-SAS 接口柜外壳中拔出。

#### 安装新电源

要安装新电源:

- ◆ 小心地将电源滑入 HRS-SAS 接口柜外壳。
- ◆ 安装并拧紧电源左侧的固定螺钉。
- ◆ 插上电源插头。
- ◆ 打开电源。
- ◆ 核实新的电源更换过程。

### 6.2更换 I/O 模块

HRS-SAS 接口柜 I/O 模块监视和管理逻辑驱动器。当更换 I/O 模块时,所有逻辑驱动器 数据和配置都保持不变,因为逻辑驱动器信息储存在磁盘驱动器上。

I/O 模块很少发生故障,但您可能需要卸下并重新安装相同的 I/O 模块,以便更换本章 所述的冷却风扇。

哈尔滨宏宇数据软件有限公司

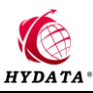

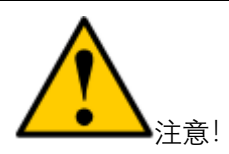

- ◆ 不要仅根据 LED 指示灯颜色更换 I/O 模块,只有在得到承诺技术支持的指导时才能 更换 I/O 模块。
- ◆ 只有合格的技术人员才能执行此步骤。
- ◇ 必须先关闭 HRS-SAS 接口柜扩展单元,然后才能执行此步骤。

#### 卸下旧的 I/O 模块

要更换 I/O 模块:

完全关闭 HRS-SAS 接口柜,关闭电源开关。

断开 SAS, 串行和电源线。

在 I/O 模块上, 拧松翼形螺钉, 向右转动闩锁, 然后将 I/O 模块拉出机箱。

#### *更换 I/O 模块*

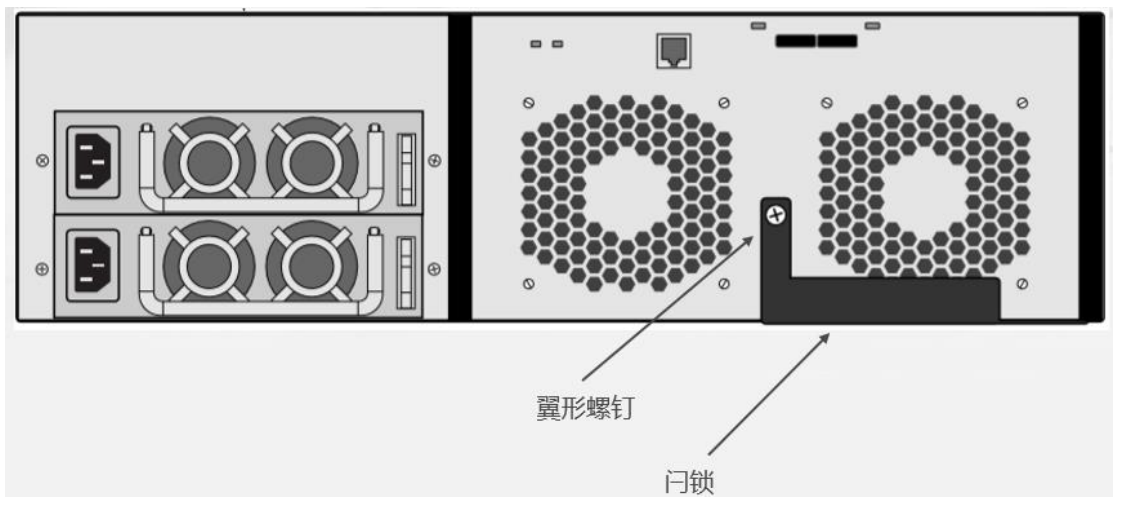

#### 安装新的 I/O 模块

- ◇ 小心地将新的 I/O 模块滑入 HRS-SAS 接口柜机箱。
- ◆ 向左转动闩锁,并用翼形螺钉固定。
- ◆ 重新连接 SAS,串行和电源线。 打开电源开关。

### 6.3更换冷却风扇

原始模块

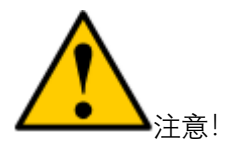

◆ 只有合格的技术人员才能执行此步骤。

◆ 必须先关闭 HRS-SAS 接口柜扩展单元,然后才能执行此步骤。

哈尔滨宏宇数据软件有限公司

http://www.hydata.com

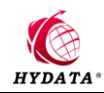

要更换风扇:

1. 确认 I/O 模块上的风扇 LED 指示灯为琥珀色或红色。

风扇 LED 指示灯

|                       | EPW           |
|-----------------------|---------------|
| Status                |               |
| Fan 1 Fan 2           |               |
|                       |               |
| 风扇1 LED指示灯 风扇2 LED指示灯 | Power Control |

- 2. 完全关闭 HRS-SAS 接口柜,并移除 I/O 模块。
- 将 I/O 模块放在不引起无线电干扰的表面上,拆下盖板固定螺钉(每侧一个),然 后拆下盖板。

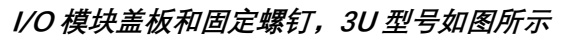

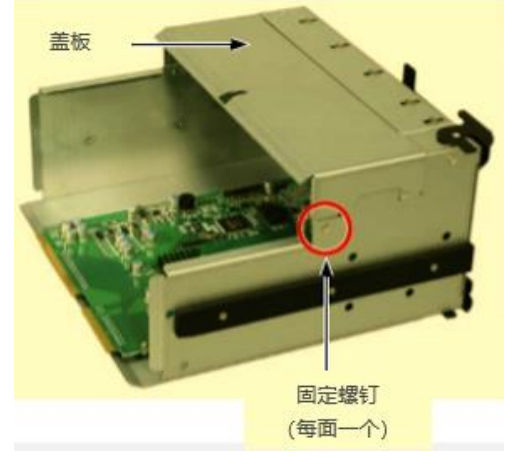

- 4. 拆卸四个固定螺钉。
- 5. 断开风扇的电源接头并将旧风扇从 I/O 模块中取出。

I/O 模块冷却风扇,3U 型号如图所示

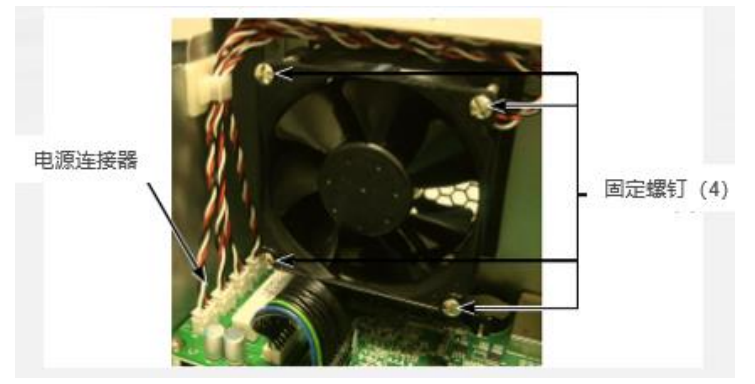

- 6. 将新风扇放入 I/O 模块,连接电源接头,然后安装四个连接螺钉。
- 7. 安装 I/O 模块盖,并安装两个固定螺钉。
- 8. 重新安装 I/O 模块。

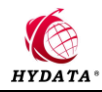

## 七、 HRS 软件截图

| 🧒 HYDAT.     | Co HTDATA HDD Performance Rating System-Sengete VI.123 997383137 |                       |                  |          |           |       |        |        |               | _8×      |      |              |  |
|--------------|------------------------------------------------------------------|-----------------------|------------------|----------|-----------|-------|--------|--------|---------------|----------|------|--------------|--|
| Scsi Ta      | sk Center Unive                                                  | ersal Tests Factory T | ests Option Repo | rt Help  |           |       |        |        |               |          |      |              |  |
| <b>¢</b> \$> | -*- P                                                            |                       |                  |          |           |       |        |        |               |          |      |              |  |
| Number       | Vendor                                                           | Model                 | S/N              | Firmware | Capacity  | Block | G-List | P-List | Test function | Progress | Step | Status value |  |
| 0            | SEAGATE                                                          | ST3146356SS           | 3QN2LY1W         | 0006     | 286749479 | 512   | 1      | 861    |               |          |      |              |  |
| <b>D</b> 1   | SEAGATE                                                          | ST3146356SS           | 3QN0D60D         | 0006     | 286749479 | 512   | 1      | 1042   |               |          |      |              |  |
| 2            | SEAGATE                                                          | ST3146356SS           | 3QN26RS5         | HS09     | 286749479 | 512   | 0      | 386    |               |          |      |              |  |
| 3            | SEAGATE                                                          | ST3146356SS           | 3QN3H6D3         | HS0F     | 286749479 | 512   | 1      | 315    |               |          |      |              |  |
| 4            | SEAGATE                                                          | ST314635 CLAR         | 30N0WLRZ         | HS01     | 286749475 | 512   | 0      | 765    |               |          |      |              |  |
| 5            | SEAGATE                                                          | ST3146855SS           | 3LN7BHM6         | 0002     | 286749487 | 512   | 0      | 1213   |               |          |      |              |  |
| 6            | SEAGATE                                                          | ST3146855SS           | 3LN65M3B         | 0002     | 286749487 | 512   | 0      | 1629   |               |          |      |              |  |
| <b>D</b> 7   | SEAGATE                                                          | ST3146855SS           | 3LN2FZS4         | S515     | 286749479 | 512   | 0      | 3256   |               |          |      |              |  |
| 8            | SEAGATE                                                          | ST3146855SS           | 3LN73MBP         | S527     | 286749479 | 512   | 0      | 3219   |               |          |      |              |  |
| <b>Π</b> 9   | SEAGATE                                                          | ST3146855SS           | 3LN7J69H         | S527     | 286749479 | 512   | 0      | 1992   |               |          |      |              |  |
| <b>1</b> 10  | SEAGATE                                                          | ST3300655SS           | 3LM4SGHW         | S527     | 585937499 | 512   | 0      | 3160   |               |          |      |              |  |
| 011          | SEAGATE                                                          | ST3300655SS           | 3LM5YPYS         | XBS0     | 585937499 | 512   | 0      | 2929   |               |          |      |              |  |
| 112          | SEAGATE                                                          | ST3300656SS           | 30P1C8WP         | BE09     | 585937499 | 512   | 0      | 1326   |               |          |      |              |  |
| 113          | SEAGATE                                                          | ST3300656SS           | 30P1E1VK         | BE09     | 585937499 | 512   | 0      | 1579   |               |          |      |              |  |
| 14           | SEAGATE                                                          | ST3300656SS           | 30P1.1449        | BE09     | 585937499 | 512   | ů.     | 1042   |               |          |      |              |  |
| 115          | SEAGATE                                                          | ST3300656SS           | 30P1C8XW         | BF09     | 585937499 | 512   | ů.     | 1179   |               |          |      |              |  |
| 16           | SEAGATE                                                          | ST3300656SS           | 30P1.142N        | BE09     | 585937499 | 512   | 0      | 698    |               |          |      |              |  |
| 117          | SEAGATE                                                          | ST3300656SS           | 30P292GG         | BENA     | 585937499 | 512   | 11     | 1325   |               |          |      |              |  |
| 118          | SEAGATE                                                          | ST3300656SS           | 30PICCOW         | HSOF     | 585937499 | 512   | 59     | 2550   |               |          |      |              |  |
| 110          | SEAGATE                                                          | ST3300657SS           | 35 130304        | 2000     | 585937499 | 512   | 0      | 3240   |               |          |      |              |  |
| 120          | SEAGATE                                                          | ST3300657SS           | 35 I34VA/P       | 3000     | 585937499 | 512   | 0      | 1581   |               |          |      |              |  |
| H 21         | SEAGATE                                                          | 97330065799           | 3000X1111        | E901     | 505337433 | E12   | 0      | 2089   |               |          |      |              |  |
| 122          | SEAGATE                                                          | 9737345599            | 3LO3EW/BE        | 0002     | 143374743 | 512   | 45     | 566    |               |          |      |              |  |
| 122          | SEAGATE                                                          | 0T37346500            | 31.032444        | CE27     | 143374649 | E12   | 10     | 500    |               |          |      |              |  |
| 124          | SEAGATE                                                          | ST37346600            | 31.020/000       | SE27     | 143374649 | E12   | 1      | 337    |               |          |      |              |  |
| <b>H</b> 25  | SEAGATE                                                          | 0137345500            | 3L02206V         | 0027     | 142274640 | 512   | 0      | 2201   |               |          |      |              |  |
| 20           | SEAGATE                                                          | 0137345555            | 3LQ33C6A         | 0527     | 142274640 | 512   | 0      | 1022   |               |          |      |              |  |
| 20           | SEAGATE                                                          | 0137345500            | 3LQ451F0         | 0027     | 143374045 | 512   | 0      | 1032   |               |          |      |              |  |
| 127          | SEAGATE                                                          | 0137340000            | 3L049/14/1       | 0027     | 143374649 | 512   | 0      | 2246   |               |          |      |              |  |
| 128          | SEAGATE                                                          | 010/045555            | 3LU49XL4         | 3527     | 143374649 | 512   | 0      | 0.47   |               |          |      |              |  |
| 129          | SEAGATE                                                          | 5137345555            | 3LUTUB33         | 3527     | 143374649 | 512   | 0      | 04/    |               |          |      |              |  |
| 130          | SEAGATE                                                          | ST373455SS            | 3LU2GBJG         | 5527     | 143374649 | 512   | U      | 2166   |               |          |      |              |  |
| 131          | SEAGATE                                                          | 8137345588            | 3LQ32G3W         | 8527     | 143374649 | 512   | U      | 1619   |               |          |      |              |  |
|              |                                                                  |                       |                  |          |           |       |        |        |               |          |      |              |  |

▲HRS 软件主界面

| Sesi        | Task Center Unive | rsal Tests Factory Te | ests Option Report | Help     |           |       |        |        |               |          |         |              |  |
|-------------|-------------------|-----------------------|--------------------|----------|-----------|-------|--------|--------|---------------|----------|---------|--------------|--|
| <9\$>       | <b>-</b> *- 🖓 (   |                       |                    |          |           |       |        |        |               |          |         |              |  |
| Numb        | er Vendor         | Model                 | S/N                | Firmware | Capacity  | Block | G-List | P-List | Test function | Progress | Step    | Status value |  |
| <b>0</b>    | SEAGATE           | ST3146356SS           | 3QN2LY1W           | 0006     | 286749479 | 512   | 1      | 861    | Logical Read  | 7%       |         | 00/00        |  |
| <b>⊡</b> 1  | SEAGATE           | ST3146356SS           | 3QN0D60D           | 0006     | 286749479 | 512   | 1      | 1042   | Logical Read  | 23%      |         | 00/00        |  |
| 2           | SEAGATE           | ST3146356SS           | 3QN26RS5           | HS09     | 286749479 | 512   | 0      | 386    | Logical Read  |          |         | 00/00        |  |
| <b>Z</b> 3  | SEAGATE           | ST3146356SS           | 3QN3H6D3           | HSOF     | 286749479 | 512   | 1      | 315    | Random Read   | 84%      |         | 00/00        |  |
| <b>V</b> 4  | SEAGATE           | ST314635 CLAR         | 30N0WLRZ           | HS01     | 286749475 | 512   | 0      | 765    | Logical Read  | 23%      |         | 00/00        |  |
| <b>1</b> 5  | SEAGATE           | ST3146855SS           | 3LN7BHM6           | 0002     | 286749487 | 512   | 0      | 1213   | Logical Read  |          |         | 00/00        |  |
| <b>7</b> 6  | SEAGATE           | ST3146855SS           | 3LN65M3B           | 0002     | 286749487 | 512   | 0      | 1629   | Logical Read  | 6%       |         | 00/00        |  |
| 7           | SEAGATE           | ST3146855SS           | 3LN2FZS4           | S515     | 286749479 | 512   | 0      | 3256   | Logical Read  | 31%      |         | 00/00        |  |
| 28          | SEAGATE           | ST3146855SS           | 3LN73MBP           | S527     | 286749479 | 512   | 0      | 3219   | Logical Read  | 39%      |         | 00/00        |  |
| <b>9</b>    | SEAGATE           | ST3146855SS           | 3LN7J69H           | S527     | 286749479 | 512   | 0      | 1992   | Logical Read  | 82%      |         | 00/00        |  |
| <b>1</b> 0  | SEAGATE           | ST3300655SS           | 3LM4SGHW           | S527     | 585937499 | 512   | 0      | 3160   | Random Read   | 100%     |         | 00/00        |  |
| <b>1</b> 11 | SEAGATE           | ST3300655SS           | 3LM5YPYS           | XRS0     | 585937499 | 512   | 0      | 2929   |               |          | Invalid |              |  |
| <b>1</b> 2  | SEAGATE           | ST3300656SS           | 3QP1C8WP           | BF09     | 585937499 | 512   | 0      | 1326   | Random Read   | 100%     |         | 00/00        |  |
| <b>1</b> 3  | SEAGATE           | ST3300656SS           | 3QP1F1VK           | BF09     | 585937499 | 512   | 0      | 1579   | Random Read   | 100%     |         | 00/00        |  |
| <b>7</b> 14 | SEAGATE           | ST3300656SS           | 3QP1J449           | BF09     | 585937499 | 512   | 0      | 1042   | Random Read   | 46%      |         | 00/00        |  |
| <b>1</b> 5  | SEAGATE           | ST3300656SS           | 30P1C8XW           | BF09     | 585937499 | 512   | 0      | 1179   | Random Read   | 5%       |         | 00/00        |  |
| <b>1</b> 6  | SEAGATE           | ST3300656SS           | 30P1 J42N          | BF09     | 585937499 | 512   | 0      | 698    | Logical Read  |          |         | 00/00        |  |
| <b>1</b> 7  | SEAGATE           | ST3300656SS           | 30P292GG           | BF0A     | 585937499 | 512   | 11     | 1325   | Logical Read  |          |         | 00/00        |  |
| <b>1</b> 8  | SEAGATE           | ST3300656SS           | 30PICCQW           | HS0F     | 585937499 | 512   | 59     | 2550   | Logical Read  | 8%       |         | 00/00        |  |
| <b>1</b> 9  | SEAGATE           | ST3300657SS           | 3SJ3C304           | 0006     | 585937499 | 512   | 0      | 3240   | Logical Read  | 14%      |         | 00/00        |  |
| 20          | SEAGATE           | ST3300657SS           | 3SJ3AYVR           | 0006     | 585937499 | 512   | 0      | 1581   | Logical Read  |          |         | 00/00        |  |
| 21          | SEAGATE           | ST3300657SS           | 3SJ04B8H           | ES01     | 585937499 | 512   | 0      | 2089   | Random Read   | 100%     |         | 00/00        |  |
| 22 🗹        | SEAGATE           | ST373455SS            | 3LQ3PWBF           | 0002     | 143374743 | 512   | 45     | 566    | Logical Read  |          |         | 00/00        |  |
| 23 🗹        | SEAGATE           | ST373455SS            | 3LQ32AAA           | S527     | 143374649 | 512   | 0      | 503    | Random Read   | 45%      |         |              |  |
| 24          | SEAGATE           | ST373455SS            | 3LQ2WDP0           | S527     | 143374649 | 512   | 1      | 337    | Logical Read  |          |         | 00/00        |  |
| 25          | SEAGATE           | ST373455SS            | 3LQ33C6X           | S527     | 143374649 | 512   | 0      | 2381   | Logical Read  |          |         | 00/00        |  |
| 26          | SEAGATE           | ST373455SS            | 3LQ491P0           | S527     | 143374649 | 512   | 0      | 1032   | Random Read   | 100%     |         | 00/00        |  |
| 27          | SEAGATE           | ST373455SS            | 3LQ491WY           | S527     | 143374649 | 512   | 0      | 805    | Logical Read  |          |         | 00/00        |  |
| 28          | SEAGATE           | ST373455SS            | 3LQ:49XL4          | S527     | 143374649 | 512   | 0      | 3346   | Random Read   | 100%     |         | 00/00        |  |
| 29          | SEAGATE           | ST373455SS            | 3LQ1QB33           | S527     | 143374649 | 512   | 0      | 647    | Logical Read  | 62%      |         | 00/00        |  |
| <b>2</b> 30 | SEAGATE           | ST373455SS            | 3LQ2GBJG           | S527     | 143374649 | 512   | 0      | 2166   | Random Read   | 100%     |         | 00/00        |  |
| ☑ 31        | SEAGATE           | ST373455SS            | 3LQ3ZG3W           | S527     | 143374649 | 512   | 0      | 1619   | Logical Read  | 74%      |         | 00/00        |  |

▲HRS 软件执行任务界面

MATTAL HOD Performance Bating System-Su

\_ 8 ×

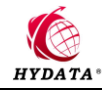

| 🧐 HTD <i>i</i> | TA HDD Perform    | ance Rating System-   | Seagate ¥1.123    | 997383731 | 1         |       |        |        |                             |          |      |              | _ 8 × |
|----------------|-------------------|-----------------------|-------------------|-----------|-----------|-------|--------|--------|-----------------------------|----------|------|--------------|-------|
| Sesi 1         | fask Center Unive | ersal Tests Factory T | ests Option Repor | t Help    |           |       |        |        |                             |          |      |              |       |
| <9>            | -# <b>-</b> 🖓     |                       |                   |           |           |       |        |        |                             |          |      |              |       |
| Numb           | er Vendor         | Model                 | S/N               | Firmware  | Capacity  | Block | G-List | P-List | Test function               | Progress | Step | Status value |       |
| <b>0</b>       | SEAGATE           | ST3146356SS           | 3QN2LY1W          | 0006      | 286749479 | 512   | 1      | 861    |                             |          |      |              |       |
| <b>⊡</b> 1     | SEAGATE           | ST3146356SS           | 3QN0D60D          | 0006      | 286749479 | 512   | 0      | 1042   | Format                      | 3%       | 7/11 |              |       |
| 2              | SEAGATE           | ST3146356SS           | 3QN26RS5          | HS09      | 286749479 | 512   | 0      | 386    | Format                      | 3%       | 7/11 |              |       |
| <b>2</b> 3     | SEAGATE           | ST3146356SS           | 3QN3H6D3          | HS0F      | 286749479 | 512   | 0      | 315    | Format                      | 7%       | 7/11 |              |       |
| ☑ 4            | SEAGATE           | ST314635 CLAR         | 3QN0WLRZ          | HS01      | 286749475 | 512   | 0      | 765    | Translate Regeneration (UF) |          | 4/11 |              |       |
| <b>⊠</b> 5     | SEAGATE           | ST3146855SS           | 3LN7BHM6          | 0002      | 286749487 | 512   | 0      | 1213   |                             |          |      |              |       |
| <b>⊡</b> 6     | SEAGATE           | ST3146855SS           | 3LN65M3B          | 0002      | 286749487 | 512   | 0      | 1629   | Format                      | 3%       | 7/11 | 04/04        |       |
| <b>☑</b> 7     | SEAGATE           | ST3146855SS           | 3LN2FZS4          | S515      | 286749479 | 512   | 0      | 3256   | Format                      | 2%       | 7/11 |              |       |
| ⊠8             | SEAGATE           | ST3146855SS           | 3LN73MBP          | S527      | 286749479 | 512   | 0      | 3219   | Format                      | 2%       | 7/11 |              |       |
| <b>⊡</b> 9     | SEAGATE           | ST3146855SS           | 3LN7J69H          | S527      | 286749479 | 512   | 0      | 1992   | Format                      | 5%       | 7/11 |              |       |
| ☑ 10           | SEAGATE           | ST3300655SS           | 3LM4SGHW          | S527      | 585937499 | 512   | 0      | 3160   |                             |          |      |              |       |
| ☑ 11           | SEAGATE           | ST3300656SS           | 3QP1C8WP          | BF09      | 585937499 | 512   | 0      | 1326   | Format                      | 3%       | 7/11 |              |       |
| ☑ 12           | SEAGATE           | ST3300656SS           | 3QP1F1VK          | BF09      | 585937499 | 512   | 0      | 1579   | Format                      | 3%       | 7/11 |              |       |
| ☑ 13           | SEAGATE           | ST3300656SS           | 3QP1J449          | BF09      | 585937499 | 512   | 0      | 1042   | Format                      | 3%       | 7/11 |              |       |
| ☑ 14           | SEAGATE           | ST3300656SS           | 3QP1C8XW          | BF09      | 585937499 | 512   | 0      | 1179   | Format                      | 3%       | 7/11 |              |       |
| ☑ 15           | SEAGATE           | ST3300656SS           | 30P1 J42N         | BF09      | 585937499 | 512   | 0      | 698    | Format                      | 1%       | 7/11 |              |       |
| ☑ 16           | SEAGATE           | ST3300656SS           | 30P292GG          | BF0A      | 585937499 | 512   | 0      | 1325   | Format                      | 1%       | 7/11 |              |       |
| 17             | SEAGATE           | ST3300656SS           | 30P0CCQW          | HS0F      | 585937499 | 512   | 0      | 2550   | Format                      | 1%       | 7/11 |              |       |
| ☑ 18           | SEAGATE           | ST3300657SS           | 3SJ3C304          | 0006      | 585937499 | 512   | 0      | 3240   | Format                      | 2%       | 7/11 |              |       |
| ☑ 19           | SEAGATE           | ST3300657SS           | 3SJ3AYVR          | 0006      | 585937499 | 512   | 0      | 1581   | Format                      | 2%       | 7/11 |              |       |
| 20             | SEAGATE           | ST3300657SS           | 3SJ04B8H          | ES01      | 585937499 | 512   | 0      | 2089   | Format                      | 4%       | 7/11 |              |       |
| 21             | SEAGATE           | ST373455SS            | 3LQ3PWBF          | 0002      | 143374743 | 512   | 0      | 566    | Format                      | 6%       | 7/11 |              |       |
| 22             | SEAGATE           | ST373455SS            | 3LQ32AAA          | S527      | 143374649 | 512   | 0      | 503    | HDD Status                  |          | 5/11 | 5D/10        |       |
| 23             | SEAGATE           | ST373455SS            | 3LQ2WDP0          | S527      | 143374649 | 512   | 0      | 337    | Format                      | 5%       | 7/11 |              |       |
| 24             | SEAGATE           | ST373455SS            | 3LQ33C6X          | S527      | 143374649 | 512   | 0      | 2381   |                             |          |      |              |       |
| 25             | SEAGATE           | ST373455SS            | 3LQ491P0          | S527      | 143374649 | 512   | 0      | 1032   | Format                      | 11%      | 7/11 |              |       |
| 26             | SEAGATE           | ST373455SS            | 3LQ491WY          | S527      | 143374649 | 512   | 0      | 805    | Format                      | 0%       | 7/11 | 04/04        |       |
| 27             | SEAGATE           | ST373455SS            | 3LQ49XL4          | S527      | 143374649 | 512   | 0      | 3346   |                             |          |      |              |       |
| 28             | SEAGATE           | ST373455SS            | 3LQ1QB33          | S527      | 143374649 | 512   | 0      | 647    | Format                      | 6%       | 7/11 |              |       |
| 29             | SEAGATE           | ST373455SS            | 3LQ2GBJG          | S527      | 143374649 | 512   | 0      | 2166   | Format                      | 10%      | 7/11 |              |       |
| <b>3</b> 0     | SEAGATE           | ST373455SS            | 3LQ3ZG3W          | S527      | 143374649 | 512   | 0      | 1619   | Format                      | 5%       | 7/11 | 04/04        |       |
|                |                   |                       |                   |           |           |       |        |        |                             |          |      |              |       |

#### ▲HRS 软件批量格式化界面

| 🥩 HTDATA HDD Performance Rating System-S |                            |       |       |        |         |      |  |  |  |
|------------------------------------------|----------------------------|-------|-------|--------|---------|------|--|--|--|
| Sesi                                     | Task Center Vr             | ivers | പ     | Tests  | Factory | r Te |  |  |  |
| Res<br>Pow                               | can Scsi Bus<br>er Control | 88    |       |        |         |      |  |  |  |
| Exi                                      | t                          |       | М     | odel   |         |      |  |  |  |
| U                                        | SEAGATE                    |       | S     | T31463 | 356SS   |      |  |  |  |
| <b>1</b>                                 | SEAGATE                    |       | 356SS |        |         |      |  |  |  |
| <b>2</b>                                 | SEAGATE                    |       | S     | T31463 | 356SS   |      |  |  |  |
| <b>7</b> 3                               | SEAGATE                    |       | S     | T31463 | 356SS   |      |  |  |  |
| ☑ 4                                      | SEAGATE                    |       | S     | T31463 | 35 CLAF | ł    |  |  |  |
| <b>5</b>                                 | SEAGATE                    |       | S     | T31468 | 855SS   |      |  |  |  |

▲HRS 软件系统菜单—SCSI 菜单

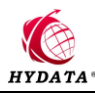

| 🥩 HT I      | ATA HDD Per                         | rformance  | Rating  | Sy  | rste | -2 |  |  |  |
|-------------|-------------------------------------|------------|---------|-----|------|----|--|--|--|
| Sesi        | Task Center                         | Universal  | Tests 1 | Fac | tory | Te |  |  |  |
| <b>4</b> 53 | Fast Rating Task<br>HRS Rating Task |            |         |     |      |    |  |  |  |
| Num         | HRS Rating Task (Read Only)         |            |         |     |      |    |  |  |  |
| <b>I</b> 0  | Custom Tas                          | sk         |         | •   | s    |    |  |  |  |
| <b>1</b>    | Custom Tas                          | sk Setting |         |     | S    |    |  |  |  |
| <b>2</b> 2  | SEAGA                               | JE S       | 131463  | 565 | s    |    |  |  |  |
| <b>2</b> 3  | SEAGA                               | TE S       | T31463  | 565 | SS   |    |  |  |  |
| ☑ 4         | SEAGA                               | TE S       | T31463  | 5 C | LAR. |    |  |  |  |
| <b>9</b> 5  | SEAGA                               | TE S       | T31468  | 555 | SS   |    |  |  |  |

▲HRS 软件系统菜单—Task-Center 菜单

| 🧒 HYDAT <i>I</i> | A HDD Pe | rforman | ce Ratin                | g System  | -Seag  | ate V1. | 123    |  |  |
|------------------|----------|---------|-------------------------|-----------|--------|---------|--------|--|--|
| Scsi Tas         | k Center | Univers | sal Tests               | Factory 2 | Tests  | Option  | Report |  |  |
| -                | π.       | HDD S   | Status                  |           |        |         |        |  |  |
| 637              |          | Form    | at                      |           |        |         |        |  |  |
| Number           | Vendo    | r HRS S | HRS Short Drive Test    |           |        |         |        |  |  |
| 0                | SEAGA    | HRS 1   | Long Drive              | e Test    |        |         |        |  |  |
| <b>⊡</b> 1       | SEAGA    | HRSI    | Random Tes              | st        |        |         |        |  |  |
| <b>⊡</b> 2       | SEAGA    | HRS I   | Deep Test               |           |        |         |        |  |  |
| <b>2</b> 3       | SEAGA    | HRSI    | HRS Long Repair         |           |        |         |        |  |  |
| ☑ 4              | SEAGA    | Керај   | ir HDD G-I              | List      |        |         |        |  |  |
| <b>₽</b> 5       | SEAGA    | Clear   | - SMART                 |           |        |         |        |  |  |
| <b>1</b> 6       | SEAGA    | Clear   | - WARN                  |           |        |         |        |  |  |
| <b>2</b> 7       | SEAGA    | 1       |                         |           |        |         |        |  |  |
| <b>2</b> 8       | SEAGA    | - Firmy | ware Down]              | Load (07) | SAS/FO | /SCSI   |        |  |  |
| <b>9</b>         | SEAGA    | Firmy   | ware Down]              | load (05) | SATA/S | SAS     |        |  |  |
| <b>1</b> 0       | SEAGA    | λ       |                         |           |        |         |        |  |  |
| <b>1</b> 1       | SEAGA    |         | Light Flas              | shes      |        |         |        |  |  |
| <b>1</b> 2       | SEAGA    | ATE .   | TE ST3300656SS 3QP1F1VK |           |        |         |        |  |  |
| <b>1</b> 3       | SEAGA    | ATE .   | E ST3300656SS 3QP1J449  |           |        |         |        |  |  |

▲HRS 软件系统菜单—Universal-Tests 菜单

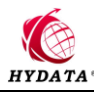

| erforman | ce Ratin | g System-S           | Seaga                                                      | te V1. | 123    | 9  | 9738373 |  |  |
|----------|----------|----------------------|------------------------------------------------------------|--------|--------|----|---------|--|--|
| Univers  | al Tests | Factory Te           | ests                                                       | Option | Report | He | lp      |  |  |
| P 8      | ◙   ■    | Translat<br>Translat | Translate Regeneration (DF)<br>Translate Regeneration (UF) |        |        |    |         |  |  |
| r        | Model    | Backup }             | Backup HDD Resources                                       |        |        |    |         |  |  |
| ATE      | ST3146   | Clear G              | Clear G-List                                               |        |        |    |         |  |  |
| ATE      | ST3146   | . Change H           | Block                                                      | Size   |        |    | 06      |  |  |
| ATE      | ST3146   | Set LBA              | Max                                                        |        |        |    | \$09    |  |  |
| ATE      | ST3146   | 356SS                | 3QN                                                        | 13H6D3 | )      | H  | SOF     |  |  |
| ATE      | ST3146   | 35 CLAR              | 3QN                                                        | 10WLR. | Ζ      | H  | S01     |  |  |
| ATE      | ST3146   | 855SS                | 55SS 3LN7BHM6 0002                                         |        |        |    |         |  |  |
| ATE      | ST3146   | 855SS                | 55SS 3LN65M3B 0002                                         |        |        |    |         |  |  |

▲HRS 软件系统菜单—Factory-Tests 菜单

| 1-2 | -Seagate ¥1.123 997383737 |             |         |           |           |  |  |  |  |  |  |
|-----|---------------------------|-------------|---------|-----------|-----------|--|--|--|--|--|--|
| Te  | sts Option                | Report      | Help    | ,         |           |  |  |  |  |  |  |
|     |                           | View Report |         |           |           |  |  |  |  |  |  |
|     |                           | Open        | Folder  |           |           |  |  |  |  |  |  |
|     | S/N                       | Setti       | ng      |           | Capacity  |  |  |  |  |  |  |
|     | 3QN2LY1W                  | Verif       | y Code  |           | 286749479 |  |  |  |  |  |  |
|     | 3QN0D60D                  | Cente       | er Info |           | 0         |  |  |  |  |  |  |
|     | 3QN26RS5                  |             | HSU9    | 1         | 0         |  |  |  |  |  |  |
|     | 3QN3H6D3                  | HSOF        |         | 0         |           |  |  |  |  |  |  |
|     | 3QN0WLR2                  | HS01        |         | 0         |           |  |  |  |  |  |  |
|     | 3LN7BHM6                  | 0002        |         | 286749487 |           |  |  |  |  |  |  |

▲HRS 软件系统菜单—Report 菜单

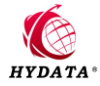

| □11<br>□12<br>□13<br>□14 | SEAGATE<br>SEAGATE<br>SEAGATE<br>SEAGATE | ST3300656SS<br>ST3300656SS<br>ST3300656SS<br>ST3300656SS | 3QP1C8WP<br>3QP1F1VK<br>3QP1J449<br>3QP1C8XW | BF09<br>BF09<br>BF09<br>BF09 | 0<br>0<br>0<br>0 | 512<br>512<br>512<br>512 | 0<br>0<br>0<br>0 | 0<br>0<br>0 |
|--------------------------|------------------------------------------|----------------------------------------------------------|----------------------------------------------|------------------------------|------------------|--------------------------|------------------|-------------|
| 15                       | SEAGATE                                  | CT330065655                                              | 30P1J42N                                     | BF09                         | 0                | 512                      | 0                | 0           |
| <b>1</b> 16              | SEAGATE                                  | Select all                                               | 80P292GG                                     | BF0A                         | 0                | 512                      | 0                | 0           |
| <b>D</b> 17              | SEAGATE                                  | Deselect all                                             | BOPICCOW                                     | HSOF                         | 0                | 512                      | 0                | 0           |
| 18                       | SEAGATE                                  | Invert select                                            | 3SJ3C304                                     | 0006                         | 0                | 512                      | 0                | 0           |
| <b>1</b> 9               | SEAGATE                                  | Comer He 2x2                                             | 3SJ3AYVR                                     | 0006                         | 0                | 512                      | 0                | 0           |
| 20                       | SEAGATE                                  | Copy model                                               | 3SJ04B8H                                     | ES01                         | 0                | 512                      | 0                | 0           |
| 21                       | SEAGATE                                  | Light Flashes                                            | <b>BLQ3PWBF</b>                              | 0002                         | 0                | 512                      | 0                | 0           |
| 22                       | SEAGATE                                  | Change Capacity                                          | BLQ32AAA                                     | S527                         | 143374649        | 512                      | 0                | 503         |
| 23                       | SEAGATE                                  | View Sector                                              | BLQ2WDP0                                     | S527                         | 0                | 512                      | 0                | 0           |
| 24                       | SEAGATE                                  | Show Information                                         | BLQ33C6X                                     | S527                         | 143374649        | 512                      | 0                | 2381        |
| 25                       | SEAGATE                                  | ST373455SS                                               | 3LQ491P0                                     | S527                         | 0                | 512                      | 0                | 0           |
| 26                       | SEAGATE                                  | ST373455SS                                               | 3LQ491WY                                     | S527                         | 0                | 512                      | 0                | 0           |
| 27                       | SEAGATE                                  | ST373455SS                                               | 3LQ49XL4                                     | S527                         | 143374649        | 512                      | 0                | 3346        |
| 28                       | SEAGATE                                  | ST373455SS                                               | 3LQ1QB33                                     | S527                         | 0                | 512                      | 0                | 0           |
| 29                       | SEAGATE                                  | ST373455SS                                               | 3LQ2GBJG                                     | S527                         | 0                | 512                      | 0                | 0           |
| 30                       | SEAGATE                                  | ST373455SS                                               | 3LQ3ZG3W                                     | S527                         | 0                | 512                      | 0                | 0           |
|                          |                                          |                                                          |                                              |                              |                  |                          |                  |             |

#### ▲HRS 软件系统菜单—右键菜单

| SEA | SEAGATE ST3300655SS |                  | 3LM4SGHW         | S527          | 585937499          | 512  | 0          | 3160     |            |                    |               |                         |       |
|-----|---------------------|------------------|------------------|---------------|--------------------|------|------------|----------|------------|--------------------|---------------|-------------------------|-------|
| SEA | GATE                | ST3300656SS      | 3QP1C8WP         | BF09          | 0                  | 512  | 0          | 0        |            |                    |               |                         |       |
| SEA | Show Info           | rmation SEAGAT   | -ST330065655-30  | P1J42N-BF09   |                    |      |            |          |            |                    |               |                         | ×     |
| SEA | Paramete            | er               | Value            |               |                    |      | 0 1        | 123      | 4 5 6      | 789AB              | CDEF          |                         |       |
| SEA | ANSI Vers           | sion             | SCSI-5           |               |                    | (    | 000 00 00  | 0512     | BB 00 10 0 | 2 53 45 41 47 4    | 1 54 45 20 .  | SEA0                    | JATE  |
| SEA | Vendor Id           | entification     | SEAGATE          |               |                    |      | 010 53 54  | 33 33    | 30 30 36 3 | 5 36 53 53 20 2    | 20 20 20 20 5 | T33006565S              |       |
| SEA | Product Id          | lentification    | ST3300656SS      |               |                    |      | 020 42 46  | 30.39    | 33 51 50 3 | 1 48 34 32 4F 3    | 10 39 31 30 F | F0930P1142              | 10910 |
| SEA | Product R           | evision Level    | BF09             |               |                    | - 12 | 020 12 10  | 00 00    |            | 0 00 00 00 00 00 0 |               | 100002110121            | 00010 |
| SEA | Serial Nur          | nber             | 3QP1J42N0910     |               |                    | - 13 | 030 30 00  | 00 00    |            |                    |               |                         |       |
| SEA | Copyright           | Notice           | Copyright (c) 20 | 08 Seagate Al | ll rights reserved |      | 0040 00 00 | 00 00    | 00 00 00 0 | 0 00 00 00 00 0    | 0 00 00 00 .  | • • • • • • • • • • • • |       |
| SEA | Max LBA             |                  | 0                |               |                    |      | 050 00 00  | 00 00    | 00 00 00 0 | 0 00 00 00 00 0    | 0 00 00 00 .  |                         |       |
| SEA | Device Ca           | apacity          | 0.00(GB)         |               |                    |      | 060 00 43  | 8 6F 70  | 79 72 69 6 | 7 68 74 20 28 6    | 3 29 20 32 .  | Copyright               | (c) 2 |
| SEA | SCSI Firm           | ware Release     | 12171137         |               |                    |      | 070 30 30  | 38 20    | 53 65 61 6 | 7 61 74 65 20 4    | 1 6C 6C 20 0  | 08 Seagate              | A11   |
| SEA | Servo RA            | M Release Number | 2008C41E         |               |                    |      | 080 72 69  | 67.68    | 74 73 20 7 | 2 65 73 65 72 2    | 76 65 64 20 r | ights reser             | rved  |
| SEA | Servo RO            | M Release Number | 00000000         |               |                    |      |            |          |            |                    | 0 00 01 20 1  | 191100 10000            |       |
| SEA | Servo RA            | M Release Date   | C41E             |               |                    | - 13 |            |          |            |                    |               |                         |       |
| SEA | Servo RO            | M Release Date   | 2008             |               |                    | L    | JUAU UU UU | 00 00    |            |                    | . 00 00 00 00 | •••••                   |       |
| SEA | Power-ON            | I Hours          | 65823.58         |               |                    |      | 10BO 00 00 | 00 00 00 | 00 00 00 0 | 0 00 00 00 00 0    | 0 00 00 00 .  |                         |       |
| SEA | Hours Sin           | ce Last DST      | 288              |               |                    | - (  | 0000 00 00 | 00 00    | 0 00 00 00 | 0 00 00 00 00 0    | 0 00 00 00 .  |                         |       |
| SEA | Current ter         | mperature        | 34               |               |                    |      |            | 00 00    | 0 00 00 00 | 0 00 00 00 00 0    | 0 00 00 00 .  |                         |       |
|     | FCAL Glo            | bal ID           | 0×5000C50012A    | A7D4C         |                    |      |            | 0 0 0 0  |            |                    | 0 00 00 00    |                         |       |
|     | Health Va           | lue              | 60%              |               |                    |      |            |          |            |                    |               |                         |       |
|     |                     |                  |                  |               |                    |      |            | 00 00    | 00 00 00 0 |                    |               |                         |       |
|     |                     |                  |                  |               |                    |      |            |          |            |                    |               |                         |       |
|     |                     |                  |                  |               |                    |      |            |          |            |                    |               |                         |       |

#### ▲HRS 软件系统对话框—Show-Information 对话框

| Family I<br>Model | efine<br>number: |                | Add t | o family mo | odel :      | _ | Insert |
|-------------------|------------------|----------------|-------|-------------|-------------|---|--------|
| Series            |                  | Family         |       |             | Model       | _ |        |
| Const             | ellation 💌       | Constellation  |       | •           | ST9500430SS | • | OK     |
| Add m             | odel to family l | ist:           |       |             |             |   |        |
| Numb              | oer Mo           | odel           |       | Seagate     | model       |   |        |
|                   | ST               | 314635 CLAR146 |       | ST31463     | 56SS        |   |        |
|                   |                  | Save           | ]     |             | Cancel      |   |        |

▲HRS 软件系统对话框—Family-Define 对话框

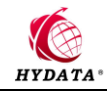

| 30P1C8           | XW/                                                               | BEN9           | n                   | 512     | n     | n        |        |        |   |  |  |  |  |
|------------------|-------------------------------------------------------------------|----------------|---------------------|---------|-------|----------|--------|--------|---|--|--|--|--|
| 30P1J4           | Setting                                                           |                |                     |         |       |          |        |        | × |  |  |  |  |
| 30P292<br>30P0C  | Folderfo                                                          | r temporary f  | les:                |         |       |          |        |        |   |  |  |  |  |
| 3SJ3C3           | E:\Docu                                                           | Browse         |                     |         |       |          |        |        |   |  |  |  |  |
| 3SJ3AN<br>3SJ04E | ,<br>Folder fo                                                    | r backup files |                     |         |       |          |        |        |   |  |  |  |  |
| 3LQ3P\           | E:\Documents and Settings\Administrator\桌面\HRS-NEW\Backup\ Browse |                |                     |         |       |          |        |        |   |  |  |  |  |
| 3LQ32A<br>3LQ2W  | Folder fo                                                         |                |                     |         |       |          |        |        |   |  |  |  |  |
| 3LQ33C           | E:\Docu                                                           | ments and Se   | ettings'\Administra | ator\桌面 | HRS-N | EWReport | 1      | Browse |   |  |  |  |  |
| 3LQ491<br>3LQ491 | Folder fo                                                         | r log files :  |                     |         |       |          |        |        |   |  |  |  |  |
| 3LQ49X           | E:\Docu                                                           | ments and Se   | ettings\Administra  | ator\桌面 | HRS-N | EW\Log\  |        | Browse |   |  |  |  |  |
| 3LQ2GE<br>3LQ3ZC | ,                                                                 |                | OK                  |         |       |          | Cancel |        |   |  |  |  |  |
|                  |                                                                   |                |                     |         |       |          |        |        | _ |  |  |  |  |

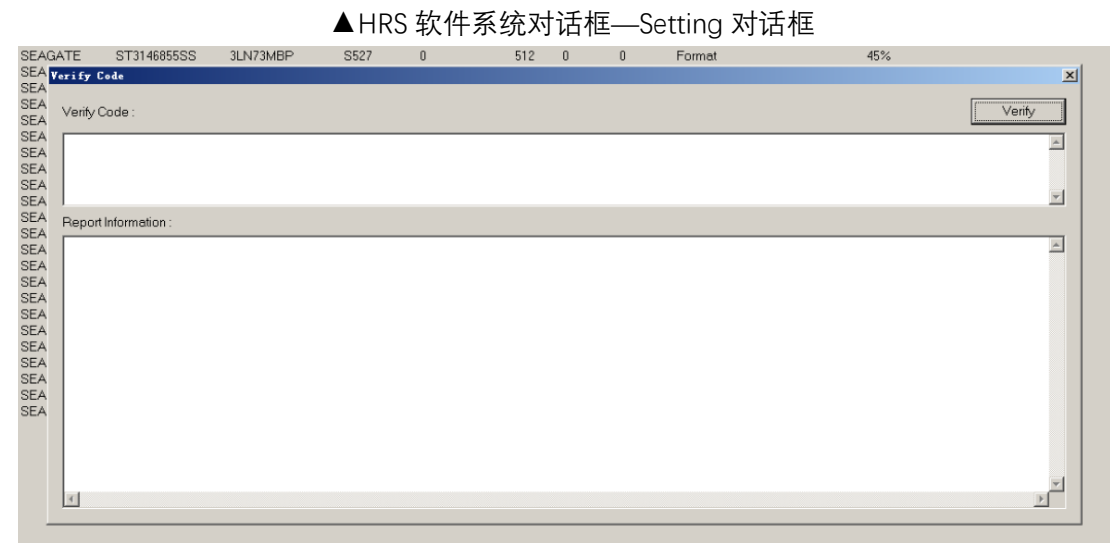

#### ▲HRS 软件系统对话框—Verify-Code 对话框

|          |                  |          |       | HY    | DATA®   |        |                   |             |     |   |
|----------|------------------|----------|-------|-------|---------|--------|-------------------|-------------|-----|---|
| LN2FZS4  | S515             | 0        |       | 512   | 0       | 0      |                   |             |     |   |
| LN73MB   | uston Task Setti | ng       |       |       |         |        |                   |             |     | × |
| LN7J69F  | -Backup HDD Be   | sources  |       |       |         |        |                   |             |     |   |
| ILM4SGF  | Duckup HDD He    | 13001063 |       |       |         |        |                   |             |     |   |
| JQP1C8V  | Module           | 🔽 Config | Pages |       | Tracks  | 🔽 F    | ROM               | 🔽 Sma       | art |   |
| JQP1F1V  |                  | -        | -     |       |         |        |                   |             |     |   |
| QP1J44   |                  |          |       |       |         |        |                   |             |     |   |
| QP1C8X   | Task List (      | (16 Max) |       |       |         |        | HDD               | ) functions |     |   |
| 0D2020   | Check HDD task   |          |       |       |         | Backu  | p HDD N           | Module      |     |   |
| OPICCO   | Repair HDD task  |          |       |       |         | Backu  | p HDD (           | Config      |     |   |
| S.I3C304 | hrs_test_repair  |          |       | Neu   | tack    | Backu  | ip HDD "          | Track       |     |   |
| SJ3AYV   |                  |          | _     | New   | I CON   | Backu  | ip HDD P          | ROM         |     |   |
| SJ04B8F  |                  |          |       |       |         | Backu  | ip HDD (          | G-List      |     |   |
| LQ3PWE   |                  |          |       |       |         | Backu  | ip HDD S          | SMART       |     |   |
| LQ32AA   |                  |          |       |       |         | Clear  | HDD G-L           | _ist        |     |   |
| LQ2WDF   |                  |          |       |       |         | HDDS   | Status            |             |     |   |
| LQ33C6>  |                  |          |       | Modi  | fvtask  | Forme  | 11<br>            |             |     |   |
| _Q491P(  |                  |          | _     | moun  | .y      |        | 11.<br>Short Driv | vo Test     |     |   |
| _Q491W   |                  |          |       |       |         | HDS    | 2andom            | Toot        |     |   |
| .Q49XL4  |                  |          |       |       |         | HBSI   | ong Dris          | ve Test     |     |   |
| .Q1QB3   |                  |          |       |       |         | 1.1.01 | ong on            | 1630        |     |   |
| .Q2GBJ   |                  |          |       |       |         |        |                   |             |     |   |
| LQ3ZG3   |                  |          |       | Delet | te task |        |                   |             |     |   |
|          |                  |          | -     |       |         |        |                   |             |     |   |
|          |                  |          |       |       |         |        |                   |             |     |   |
|          |                  |          |       |       |         |        |                   |             |     |   |
|          | ,                |          |       |       |         | ,      |                   |             |     |   |
|          |                  |          | - 1   |       |         |        |                   |             |     |   |
|          |                  | 0        | K     |       |         |        | ancel             |             |     |   |
|          |                  |          |       |       |         |        |                   |             |     |   |

▲HRS 软件系统对话框—Custom-Task-Setting 对话框

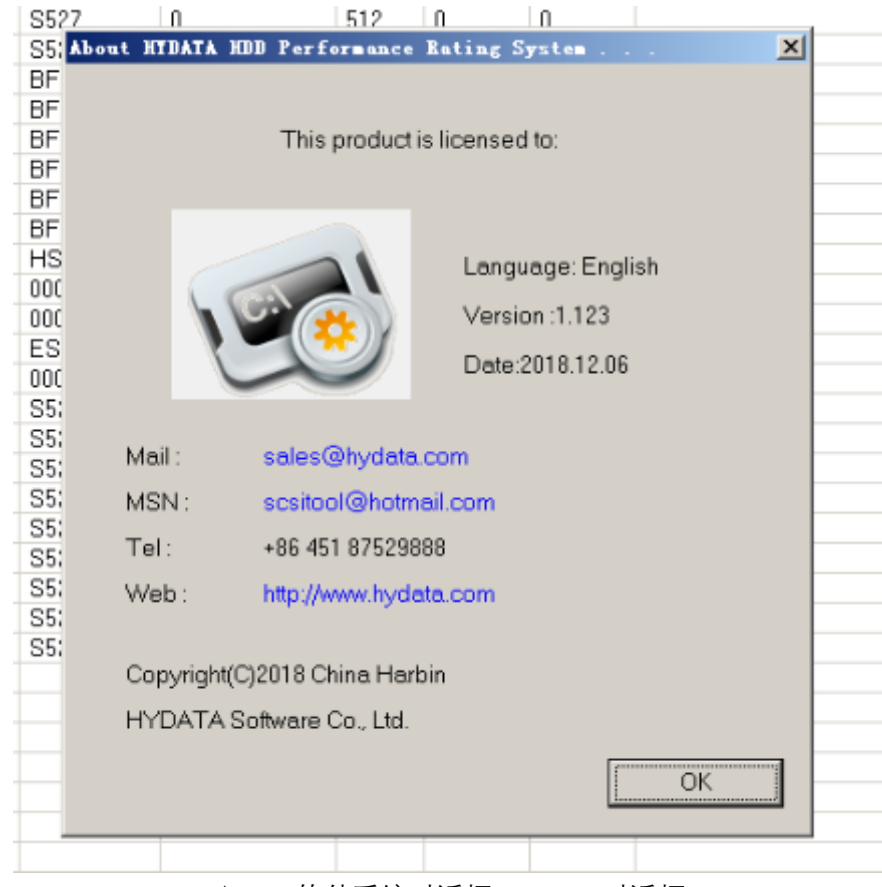

▲HRS 软件系统对话框—About 对话框

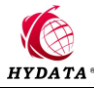

|                                              | 内部时间戳时间                                            |
|----------------------------------------------|----------------------------------------------------|
|                                              |                                                    |
| Timestamp : 9FCFC97B0C8A8936918343B6080EB5B6 | Center time : 2018 - 12 - 29 03 : 40 : 27 Saturday |
| 🦟 HYDATA HDD Performs                        | 🏼 🦢 🤨 🐔 11:34                                      |
|                                              | Î                                                  |
|                                              | 系统时间                                               |
| ▲ HRS                                        | 离线时间戳                                              |

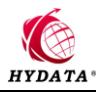

## 八、 专业硬盘测试报告样版

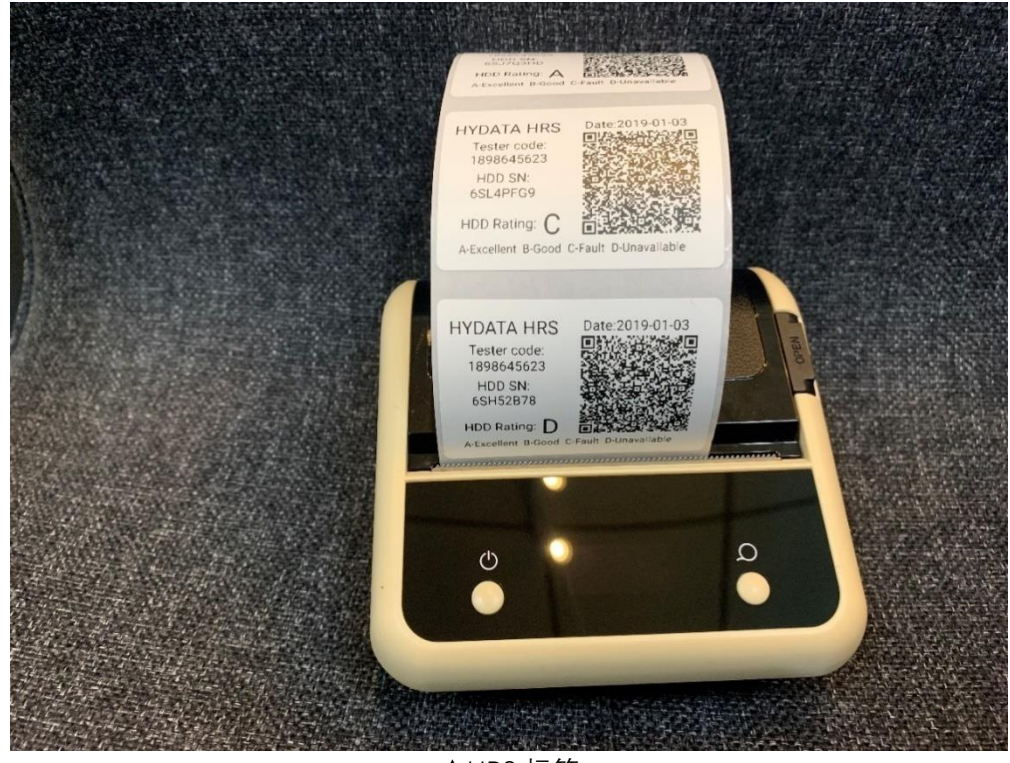

▲HRS 标签

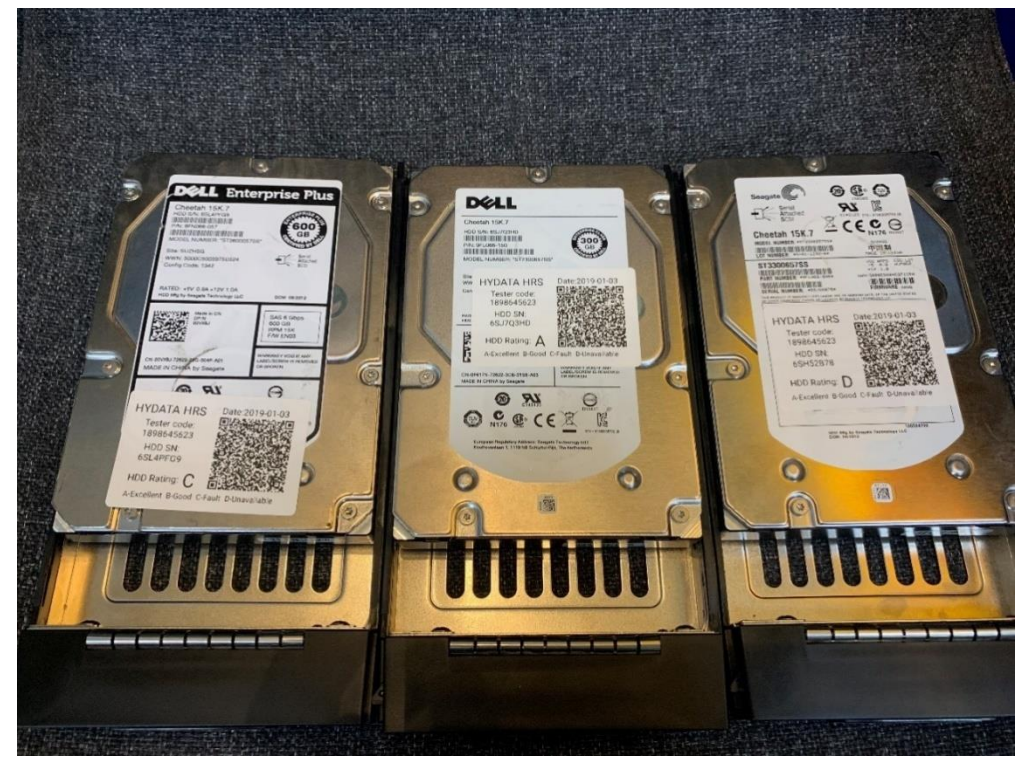

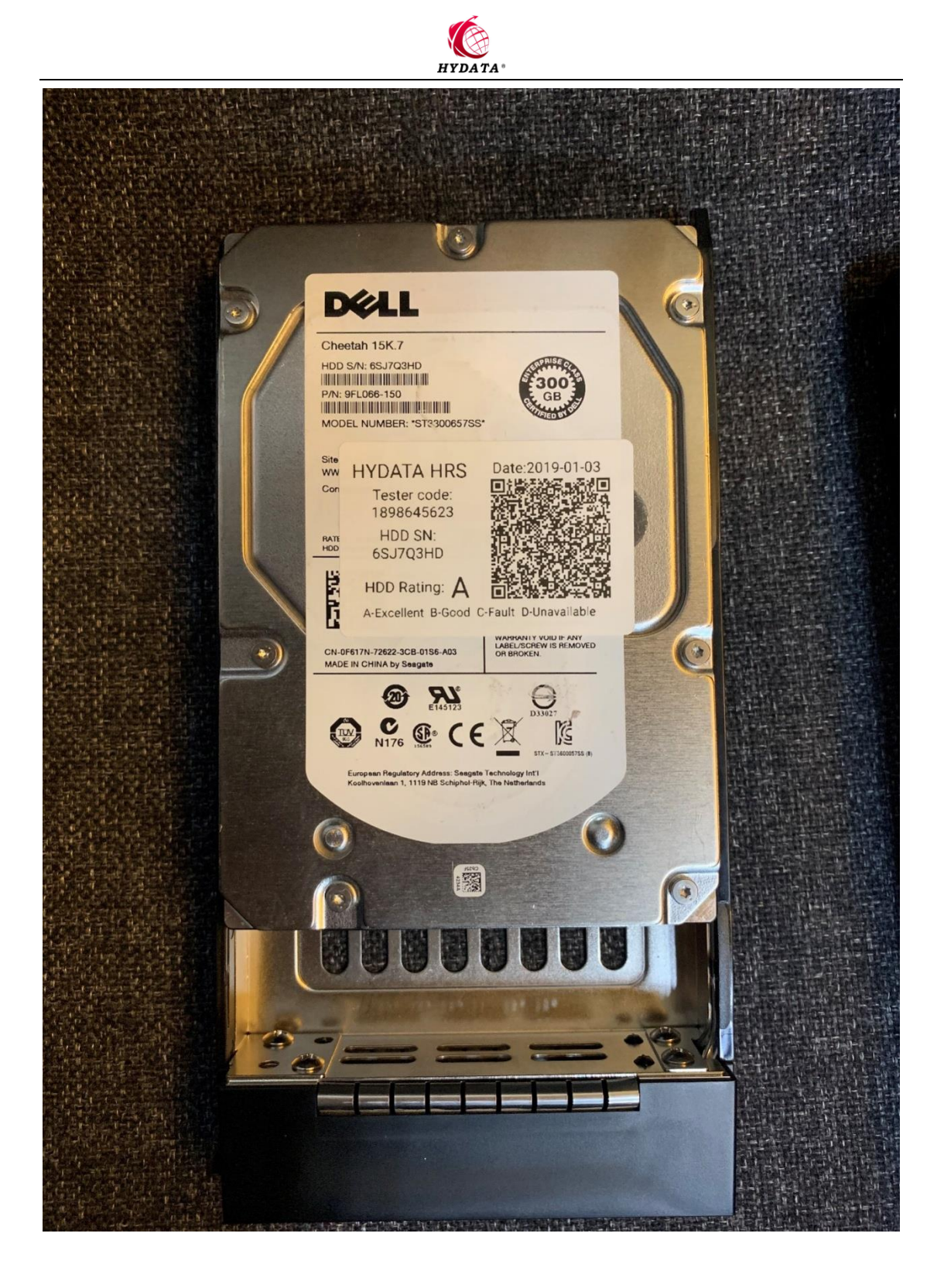

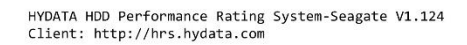

### HYDATA HRS Rating Report

HYDATA

[Report overview] Company name: HYDATA Software Co., Ltd. Tester code: 1898645623 Report general date: 2018-12-28 Disk rating: B

[Inquiry information]

Center Level: 1/5 (5 Max) Report general time: 02:02:33

| Factor        | y se                                     | ria | l ni | umbe | er: |     |         | EE6                          | A130       | 66EI | 320 | BF3  | В   |     |                      |                              |                      |           |    |
|---------------|------------------------------------------|-----|------|------|-----|-----|---------|------------------------------|------------|------|-----|------|-----|-----|----------------------|------------------------------|----------------------|-----------|----|
| ANSI Version: |                                          |     |      |      |     | SCS | SCSI-05 |                              |            |      |     |      |     |     | ndor Identification: | SEAGATE                      |                      |           |    |
| Produc        | Product Identification: ST330057FSUN300G |     |      |      |     |     |         | Product Revision Level: 0705 |            |      |     |      |     |     |                      |                              |                      |           |    |
| Serial        | ial Number: 1024G1KS                     |     |      |      |     |     | Byt     | tes per Sector:              | 512        |      |     |      |     |     |                      |                              |                      |           |    |
| Max LB        | A:                                       |     |      |      |     |     |         | 585                          | 9374       | 499  |     |      |     |     |                      | Dev                          | vice Capacity:       | 279.40(GE | 3) |
| Copyri        | ght I                                    | Not | ice  | :    |     |     |         | Сор                          | yri        | ght  | (c  | ) 21 | 010 | Sea | agat                 | te /                         | All rights reserved  |           |    |
| Servo         | RAM                                      | Rel | ease | e Ni | umb | er: |         | 200                          | 9DB        | ə5   |     |      |     |     | -                    | Ser                          | vo RAM Release Date: | DB05      |    |
| Servo         | ROM I                                    | Rel | ease | e Nu | umb | er: |         | 000                          | 00000000   |      |     |      |     |     |                      | Servo ROM Release Date: 2009 |                      |           |    |
| SCSI F        | irmwa                                    | are | Re   | leas | se: |     |         | 102                          | 10200407 F |      |     |      |     |     |                      | FCAL Global ID:              |                      |           |    |
| Power-        | ON He                                    | our | s:   |      |     |     |         | 3.8                          | 3          |      |     |      |     |     |                      | Po                           | ver-ON Days:         | 0         |    |
| Hours         | Since                                    | e L | ast  | DS   | г:  |     |         | 0                            |            |      |     |      |     |     |                      | Hea                          | alth Value:          | 100%      |    |
| G-List        | Cou                                      | nt: |      |      |     |     |         | 16                           |            |      |     |      |     |     |                      | P-I                          | ist Count:           | 998       |    |
| Curren        | it ter                                   | mpe | rati | ure  |     |     |         | 34                           |            |      |     |      |     |     |                      | Ret                          | Ference temperature: | 68        |    |
|               |                                          |     |      |      |     |     |         |                              |            |      |     |      |     |     |                      |                              |                      |           |    |
|               | 0                                        | 1   | 2    | 3    | 4   | 5   | 6       | 7                            | 8          | 9    | А   | В    | С   | D   | Е                    | F                            |                      |           |    |
| 0000          | 00                                       | 00  | 05   | 12   | 8B  | 00  | 50      | 02                           | 53         | 45   | 41  | 47   | 41  | 54  | 45                   | 20                           | P.SEAGATE            |           |    |
| 0010          | 53                                       | 54  | 33   | 33   | 30  | 30  | 35      | 37                           | 46         | 53   | 55  | 4E   | 33  | 30  | 30                   | 47                           | ST330057FSUN300G     |           |    |
| 0020          | 30                                       | 37  | 30   | 35   | 31  | 30  | 32      | 34                           | 47         | 31   | 4B  | 53   | 52  | 43  | 00                   | 00                           | 07051024G1KSRC       |           |    |
| 0030          | 00                                       | 00  | 00   | 00   | 00  | 00  | 00      | 00                           | 00         | 00   | 00  | 00   | 00  | 00  | 00                   | 00                           |                      |           | -  |
| 0040          | 00                                       | 00  | 00   | 00   | 00  | 00  | 00      | 00                           | 00         | 00   | 00  | 00   | 00  | 00  | 00                   | 00                           |                      |           |    |
| 0050          | 00                                       | 00  | 00   | 00   | 00  | 00  | 00      | 00                           | 00         | 00   | 00  | 00   | 00  | 00  | 00                   | 00                           |                      |           |    |
| 0060          | 00                                       | 43  | 6F   | 70   | 79  | 72  | 69      | 67                           | 68         | 74   | 20  | 28   | 63  | 29  | 20                   | 32                           | .Copyright (c) 2     |           |    |
| 0070          | 30                                       | 31  | 30   | 20   | 53  | 65  | 61      | 67                           | 61         | 74   | 65  | 20   | 41  | 6C  | 6C                   | 20                           | 010 Seagate All      |           |    |
| 0080          | 72                                       | 69  | 67   | 68   | 74  | 73  | 20      | 72                           | 65         | 73   | 65  | 72   | 76  | 65  | 64                   | 20                           | rights reserved      | -         |    |
| 0090          | 00                                       | 00  | 00   | 00   | 00  | 00  | 00      | 00                           | 00         | 00   | 00  | 00   | 00  | 00  | 00                   | 00                           |                      |           |    |

| [operon miscory]     |                     |              |               |                 |            |        |
|----------------------|---------------------|--------------|---------------|-----------------|------------|--------|
| Test function        | Start time          | Elapsed time | Standard Time | Time difference | Error Code | Rating |
| HDD Status           | 2018-12-28 01:55:11 | 00:00:00     | :             | ::              | 00/00      | А      |
| Format               | 2018-12-27 04:59:09 | 00:29:36     | 00:29:00      | +00:00:36       | 00/00      | А      |
| HRS Short Drive Test | 2018-12-28 01:56:17 | 00:02:03     | 00:02:00      | +00:00:03       | 00/00      | A      |
| HRS Random Test      | 2018-12-28 01:58:37 | 00:03:39     | 00:04:00      | -00:00:21       | 00/00      | A      |
| HRS Long Drive Test  | 2018-12-27 05:34:22 | 00:30:38     | 00:29:00      | +00:01:38       | 00/00      | В      |
|                      |                     |              |               |                 |            |        |

[Option history]

[Verify Code] 2E46D786B0A2F03765E64DE8AB98F3501A2DC95E14563641901692D80C31A7FD5A7B79F04B36993C5CAE2F9F5A9FE78D06409A0F0493B74A33 BB7A7AE0E109A0950D1BF8A9FAA5B584DC93A93C8541D77A87166AECF28D3AD995090C3E7E6166D3EC5D08EC9BD4BC8F1931E170A700163B95 F894B53E600473E87A23C1C98621E7D9A091A50FD6DEC9B76A539B652C95BE35BE43FB12C4A2840F4C6E1E9939FA2B45B6F2086C420C659BB4

[Error code interpretation] 00/00 NO ADDITIONAL SENSE INFORMATION

#### [Rating interpretation]

A: Can be used for business and transaction processing. C: Failed hard disk, not recommended for use.

B: Can be used for home and storage data. D: Have hardware problems and cannot be used again.

HYDATA Software Co., Ltd. Room301B, Middle Area, Chuanbo Electronics World, Nantong NO.258, Nangang Distict, Harbin, Heilongjiang Prov., China 150040 +86 451 87529888 http://www.hydata.com E-mail: sales@hydata.com

HYDATA Software Co., Ltd. http://www.hydata.com

▲HRS 评级报告